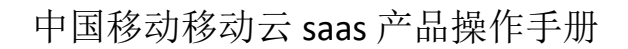

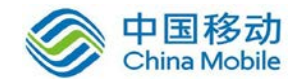

# 中国移动云市场 鼎甲云备份产品 操作手册

SAAS 平台项目组 2018/8/29

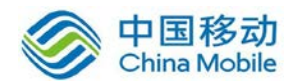

| 日 | 꽃  |
|---|----|
| ы | ~~ |

| 1 | 修订目录             | 3 |
|---|------------------|---|
| 2 | 范围               | 4 |
| 3 | 应用介绍             | 4 |
| 4 | 相关术语与缩略语解释       | 4 |
| 5 | 产品的主要功能概述        | 4 |
| 6 | 功能使用说明           | 5 |
|   | 6.1 数据备份和恢复      | 5 |
|   | 6.1.1 文件保护       | 5 |
|   | 6.1.2 数据库保护18    | 8 |
|   | 6.1.3 操作系统保护     | 9 |
|   | 6.1.4 容灾演练功能     | 1 |
|   | 6.2 数据容灾44       | 4 |
|   | 6.2.1 功能介绍44     | 4 |
|   | 6.2.2 存储池复制功能44  | 4 |
|   | 6.2.3 异地存储池恢复功能4 | 6 |
| 7 | 应用常见问题           | 2 |

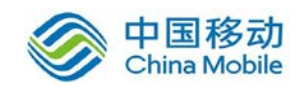

# 1修订目录

| 日期        | 修订者 | 版本号  | 说明 |
|-----------|-----|------|----|
| 2018-6-10 |     | V1.0 |    |
|           |     |      |    |
|           |     |      |    |

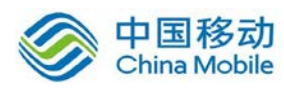

# 2 范围

本文档是鼎甲迪备(DBackup)备份产品在中国移动公众服务云 SAAS 平台操 作手册。

# 3 应用介绍

鼎甲迪备(DBackup)是一款搭建了备份云体系,集合了数据备份、数据容 灾、数据高可用等功能的企业级数据安全保护平台,支持多租户的共享使用, 以及本地和云端数据的协同,保护企业的操作系统、数据库、应用、文件、虚 拟机等数据,在遭遇数据灾难时,能完整、准确、快速地还原数据,最大化降 低企业的经济损失。

# 4 相关术语与缩略语解释

- ◆ 数据备份:是指为防止系统出现操作失误或系统故障导致数据丢失,而将全 部或部分数据集合从应用主机的硬盘或阵列复制到其它的存储介质的过程。
- ◆ 数据恢复:当存储介质出现损伤或由于人员误操作、操作系统本身故障所造成的数据看不见、无法读取、丢失。通过数据备份将丢失的数据进行恢复的过程。
- ◆ 完全备份:完全备份就是指对某一个时间点上的所有数据或应用进行的一个 完全拷贝。
- ◆ 差异备份:差异备份是指在一次全备份后到进行差异备份的这段时间内,对
   那些增加或者修改文件的备份。
- ◆ 增量备份:增量备份是指在一次全备份或上一次增量备份后,以后每次的备份只需备份与前一次相比增加和者被修改的文件。

## 5 产品的主要功能概述

● 数据备份

支持完全备份、差异备份、增量备份、日志备份、合成备份等多种备份方式, 用户可根据企业生产环境中的信息资源使用情况,为每项备份数据灵活地组合出 不同的备份方案。

● 数据恢复

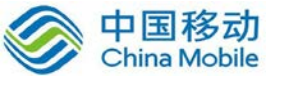

不仅支持系统、数据库等整体恢复,还提供了单文件、单邮件、单数据表等 细粒度的数据恢复,企业可以直接针对问题数据进行还原,实现生产业务的快速 恢复。

#### ● 数据容灾

具有数据异地容灾、CDP、数据零丢失、数据同步等多种容灾方式,为企业 搭建出多方位的数据容灾方案。

## 6 功能使用说明

#### 6.1 数据备份和恢复

6.1.1 文件保护

#### 6.1.1.1 功能介绍

支持对不同操作系统平台下文件的备份、同步和恢复。包括 Windows、Linux、 AIX、 Solaris、 HP-UX, 以及龙芯、飞腾、申威架构下中标麒麟操作系统等。

- 支持备份类型包括:完全备份、增量备份、差异备份、合成备份。
- 支持恢复类型包括:按时间点恢复、挂载式即时恢复。
- 支持数据的过滤功能,通过包含、排除等方式,实现对文件数据的精细 化提取。
- 支持通过配置前后置脚本,实现文件数据备份前和备份后的自定义处理 操作。
- 采用断点续传技术,保障弱网络环境中文件数据的完整而高效的传输。
- 支持对单个或多个文件,在原路径或自定义路径上的恢复。
- DBackup 根据文件数据的属性情况,采用变长块进行数据分割,提高重复数据删除的重删率。
- 用户可根据客户端的资源情况,自定义数据备份的传输通道,对文件信息分片后进行传输,提升数据备份的传输效率。

#### 6.1.1.2 备份功能

1、在文件服务器,安装迪备备份客户端和 dbackup3 客户端。

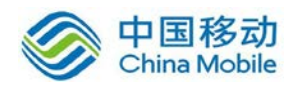

2、登入到备份管理服务器,并进入文件备份管理界面创建备份作业。

|          |                  |        | i ouya | * | 0  | • |
|----------|------------------|--------|--------|---|----|---|
| 1. 主机和资源 | 主机               | 资源     |        |   |    |   |
| 2. 备份内容  | 📲 windows2012-bz | 🚬 file |        |   |    |   |
| 3. 备份目标  |                  |        |        |   |    |   |
| 4.番份计划   |                  |        |        |   |    |   |
| 5. 音伝选项  |                  |        |        |   |    |   |
| 6. 完成    |                  |        |        |   |    |   |
|          |                  |        |        |   |    |   |
|          |                  |        |        |   |    |   |
|          |                  |        |        |   |    |   |
|          |                  |        |        |   |    |   |
|          |                  |        |        |   |    |   |
|          |                  |        |        | _ | 6  |   |
|          |                  |        | É-     | 步 | 下一 | 5 |

完全备份策略:

全备份备份内容:

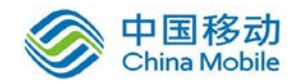

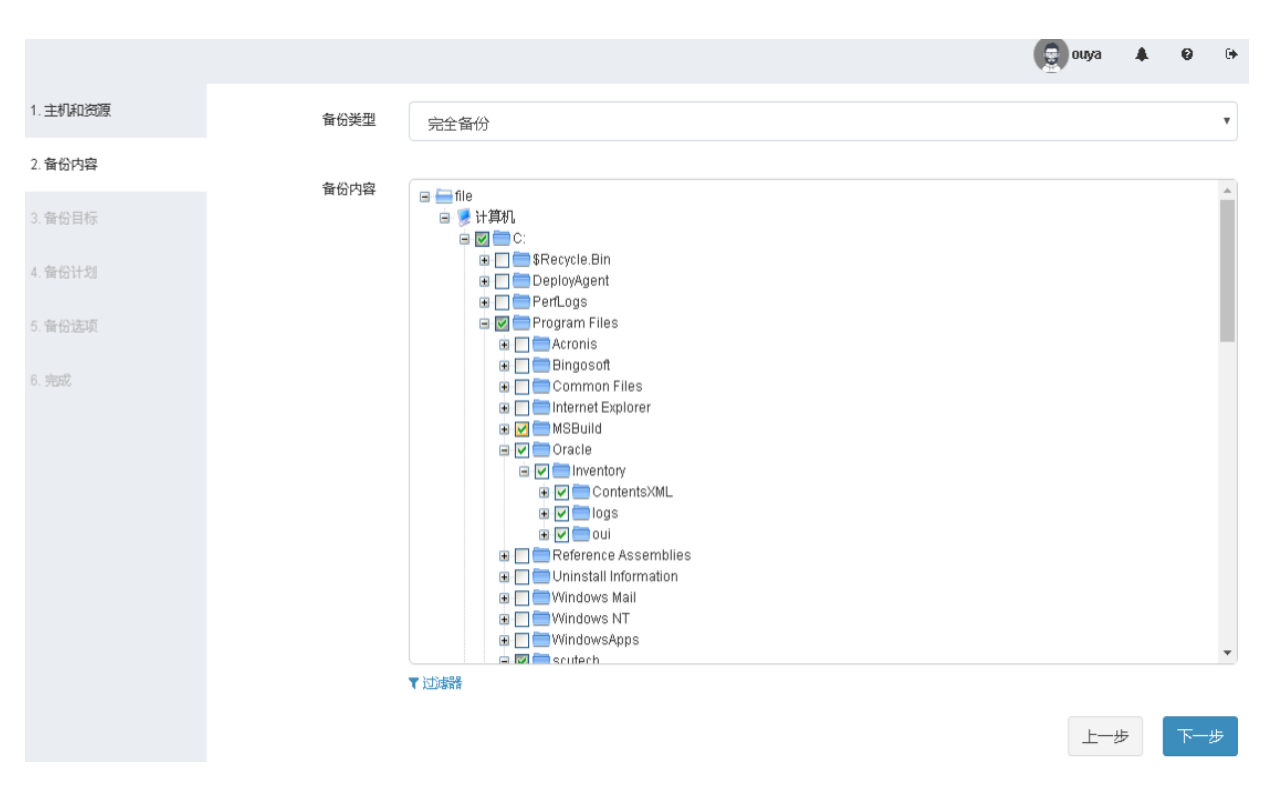

#### 全备份备份目标:

|          |             |         |              | ouya  | r 0  | (+  |
|----------|-------------|---------|--------------|-------|------|-----|
| 1. 主机和资源 |             |         |              |       |      | C   |
| 2. 备份内容  |             | 存確也     | 地址           | 类型    |      |     |
| 3. 备份目标  | 0           | catalog | 10.75.10.136 | 存儲服务器 |      |     |
| 4. 备份计划  |             | storage | 10.75.10.136 | 存儲服务器 |      |     |
| 5 备份选项   |             |         |              |       |      |     |
| 6 完成     |             |         |              |       |      |     |
|          |             |         |              |       |      |     |
|          |             |         |              |       |      |     |
|          |             |         |              |       |      |     |
|          |             |         |              |       |      |     |
|          | 显示第1 到第2条记录 | ,总共2条记录 |              |       |      |     |
|          |             |         |              |       | i na | 100 |
|          |             |         |              | 上一步   | -    | -步  |

全备份备份计划:

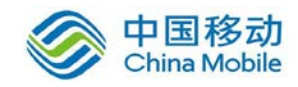

|          |      |          |  |     |        | ouya | * | 0   |          |
|----------|------|----------|--|-----|--------|------|---|-----|----------|
| 1. 主机和资源 | 计划类型 | 每周       |  |     |        |      |   |     | *        |
| 2. 备份内容  | 开始时间 | 立即 一次    |  |     |        |      |   |     | -        |
| 3. 备份目标  | 每    | 每小时每天    |  |     |        |      |   |     |          |
| 4. 备份计划  |      | 每周<br>每月 |  |     |        |      |   |     |          |
| 5. 當份远项  |      |          |  |     |        |      |   |     |          |
| 6 完成     |      |          |  |     |        | Ŀ    | ŧ | ⊼−± | <b>b</b> |
|          |      |          |  |     |        | ouya | 1 | 0   | 6        |
| 1. 主机和资源 | 计划类型 | 每周       |  |     |        |      |   |     | ,        |
| 2. 备份内容  | 开始时间 | 10:43    |  |     |        |      |   |     |          |
| 3. 备份目标  | 毎    | 4        |  | _   | 星期日    |      |   |     |          |
| 4.备份计划   |      |          |  | 161 | ■ [全选] |      |   |     | -        |
| 5.备份选项   |      |          |  | 3   |        |      |   |     |          |
| 6. 完成    |      |          |  |     |        |      |   |     |          |
|          |      |          |  | 3   | ■ 星期三  |      |   |     |          |
|          |      |          |  |     |        |      |   |     |          |
|          |      |          |  | 6   | □星期六   |      |   |     |          |
|          |      |          |  |     |        | Ŀ    | 步 | T   | 步        |

全备份备份选项:

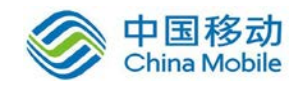

## 中国移动移动云 saas 产品操作手册

|          |        |    |  |  | uya | 0        | •        |
|----------|--------|----|--|--|-----|----------|----------|
| 1. 主机和资源 | 压缩     | 无  |  |  |     |          | •        |
| 2. 备份内容  | 断线重连时间 | 10 |  |  |     | \$<br>分钟 | <b>#</b> |
| 3. 备份目标  | 通道数    | 1  |  |  |     |          |          |
| 4. 备份计划  | 海疫照相   | 1  |  |  |     | MiBi     | 9        |
| 5.备份选项   |        |    |  |  |     | THE.     |          |
| 6. 完成    | □ 前置脚本 |    |  |  |     |          |          |
|          | □ 后置脚本 |    |  |  |     |          |          |
|          |        |    |  |  |     |          |          |
|          |        |    |  |  |     |          |          |
|          |        |    |  |  |     |          |          |
|          |        |    |  |  |     |          |          |
|          |        |    |  |  |     |          |          |
|          |        |    |  |  | 上一步 | ᡯ᠆᠆ᡷ     | 5        |
|          |        |    |  |  |     |          |          |
|          |        |    |  |  |     |          |          |

#### 全备份作业预览:

|              |        |                                                                                              | 🔵 ouya |    | 0  | ۹ |
|--------------|--------|----------------------------------------------------------------------------------------------|--------|----|----|---|
| 1. 主机和资源     | 作业名称   | windows文件备份作业                                                                                |        |    |    |   |
| 2. 备份内容      |        |                                                                                              |        |    |    |   |
| o. # /0.0#   | 模块     | Windows文件备份                                                                                  |        |    |    |   |
| 3. 首份目标      | 主机     | 🚝 windows2012-bz                                                                             |        |    |    |   |
| / 条心计划       | 资源     | 🚞 backup_file                                                                                |        |    |    |   |
| 4. mta 11 xa | 类型     | 备份                                                                                           |        |    |    |   |
| 5. 备份选项      | 计划     | 立即                                                                                           |        |    |    |   |
| 6. 完成        | 备份内容   | c.\Program Files\MSBuild\     c.\Program Files\Oracle\     c.\Program Files\scutech\SeAgent\ |        |    |    |   |
|              | 备份目标   | storage                                                                                      |        |    |    |   |
|              | 备份类型   | 完全备份                                                                                         |        |    |    |   |
|              | 通道数    | 1                                                                                            |        |    |    |   |
|              | 排除     | • *.tmp                                                                                      |        |    |    |   |
|              | 断线重连时间 | 10分                                                                                          |        |    |    |   |
|              |        |                                                                                              |        |    |    |   |
|              |        |                                                                                              |        |    |    |   |
|              |        |                                                                                              |        |    |    |   |
|              |        |                                                                                              |        |    |    |   |
|              |        |                                                                                              |        |    |    |   |
|              |        |                                                                                              |        |    |    |   |
|              |        |                                                                                              | 上      | 一步 | 提? | 交 |

3、查看备份作业运行情况

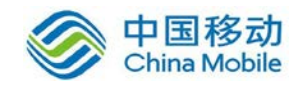

|                 |                   |                |        |        | eu j   | ra 🌲 🥹  | 0  |
|-----------------|-------------------|----------------|--------|--------|--------|---------|----|
| 在线 ▼ ▲备份 ▲恢复    | windows文件备份作业 已完成 |                |        |        |        | 13      | i. |
| 作业              | 状态 ▼              | 主机 ▼           | 资源▼    | 上次执行时间 | 下次执行时间 | 操作      |    |
| ▲ windows文件备份作业 | •                 | windows2012-bz | 🚞 file | 几秒内    | -      | ▶ ☞ 役 前 |    |

#### 增量备份策略:

增量备份备份内容:

|          |      |      |               |         | 💭 ouya 🔺 😧 🕩 |
|----------|------|------|---------------|---------|--------------|
| 1. 主机和资源 | 备份类型 | 增量备份 |               |         | •            |
| 2. 备份内容  | 基准全备 |      |               |         |              |
| 3. 备份计划  | 西方   |      | 作业            | 存储也     | 上次执行时间       |
| 4. 备份违项  |      | ٠    | windows文件备份作业 | storage | 5分钟前         |
| 5. 完成    |      |      |               |         |              |
|          |      |      |               |         |              |
|          |      |      |               |         |              |
|          |      |      |               |         |              |
|          |      |      |               |         |              |
|          |      |      |               |         |              |
|          |      |      |               |         |              |
|          |      |      |               |         |              |
|          |      |      |               |         | 上一步          |

增量备份计划

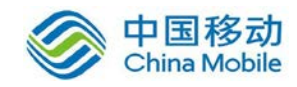

## 中国移动移动云 saas 产品操作手册

|                                                          |                                            | ouya 🦨                                          | 0 0                                                                                                    |
|----------------------------------------------------------|--------------------------------------------|-------------------------------------------------|----------------------------------------------------------------------------------------------------|
| 1. 主机和资源                                                 | 计划类型                                       | 每天                                              | ۲                                                                                                    |
| 2. 量份内容                                                  | 开始时间                                       | 10:43                                           |                                                                                                    |
| 3. 备份计划                                                  | 每                                          | 1                                               | 天                                                                                                    |
| 4. 备份选项                                                  |                                            |                                                 |                                                                                                    |
| 5. 完成                                                    |                                            |                                                 |                                                                                                    |
|                                                          |                                            |                                                 |                                                                                                    |
|                                                          |                                            |                                                 |                                                                                                    |
|                                                          |                                            |                                                 |                                                                                                    |
|                                                          |                                            |                                                 |                                                                                                    |
|                                                          |                                            |                                                 |                                                                                                    |
|                                                          |                                            |                                                 |                                                                                                    |
|                                                          |                                            |                                                 |                                                                                                    |
|                                                          |                                            | 上一步                                             | 下一步                                                                                                    |
|                                                          |                                            |                                                 |                                                                                                    |
|                                                          |                                            |                                                 |                                                                                                    |
| 增量备份选项                                                   |                                            |                                                 |                                                                                                    |
| 增量备份选项                                                   |                                            |                                                 |                                                                                                    |
| 增量备份选项                                                   |                                            | 💽 ouya 🔺                                        | 0 0+                                                                                                    |
| 增量备份选项<br>1.±₩₩₩₩                                        | 压缩                                         | Douya A<br>无                                    | 6 (r)<br>T                                                                                                    |
| 增量备份选项<br>1. 主机和预骤<br>2. 查的内容                            | 压缩<br>断线重连时间                               | ⑦ OUY3 ▲           无           10               | <ul> <li>● ●</li> <li>◆</li> <li>◆</li> <li>分钟</li> </ul>                                                                                                    |
| 增量备份选项<br>1.主机和频源<br>2.音份内容<br>3.音份计划                    | 压缩<br>断线重连时间<br>                           | ② ouya ▲<br>元<br>10 ÷                           | <ul> <li>●</li> <li>◆</li> <li>◆</li> <li>◆</li> <li>✓</li> <li>✓</li></ul> |
| 增量备份选项<br>1.主机和效源<br>2.音份内容<br>3.音份计划<br>4.音份运项          | 压缩<br>断线重连时间<br>● 速度限制<br>● 前雪脚本           | ⑦ Olya ▲           元           10           1   | ♥ (+<br>▼<br>分钟<br>MIB/s                                                                                                    |
| 增量备份选项<br>1.主机和效源<br>2.备份内容<br>3.备份计划<br>4.备份选项<br>5.完成  | 压缩<br>斯技重连时间<br>建度限制<br>前置脚本<br>二、后置脚本     | ⑦ Olya ▲           元           10           1   | ♥ 体<br>▼<br>分钟<br>MiB/s                                                                                                    |
| 增量备份选项<br>1.主机和频源<br>2.备份内容<br>3.备份计划<br>4.备份选项<br>5.完成  | 田宿<br>斯技重连时间<br>建度限制<br>前至刻本<br>二          | ⑦ Olya ▲           元           10           1   | ♥ 体<br>▼<br>分钟<br>MiB/s                                                                                                    |
| 增量备份选项<br>1.主机和频源<br>2.备份内容<br>3.备份计划<br>4.备份选项<br>5.完成  | 田宿<br>斯沃里注印间<br>建度限制<br>前 證刻本<br>二         | 元       10       ↓         1       1       ↓    | ● (+<br>)<br>分钟<br>MiB/s                                                                                                    |
| 增量备份选项<br>1.主机和频源<br>2.备份内容<br>3.备份计划<br>4.备份选项<br>5.完成  | 田宿<br>斯沃重注印间<br>建度限制<br>自 計型却本<br>一        | 元       10       ↓         1       1       ↓    | ● (+<br>)<br>分钟<br>MiB/s                                                                                                    |
| 增量备份选项<br>1.主机和频源<br>2.备份内容<br>3.备份计划<br>4.备份选项          | 压缩<br>斯沃里注印间<br>建度限制<br>自 證證本              | 元       10       ↓         1       1       ↓    | <ul> <li>●</li> <li>◆</li> <li>✓</li> <li>✓</li></ul> |
| 增量备份选项<br>1.主机和频源<br>2.备份内容<br>3.备份计划<br>4.备份选项<br>5.完成  | 压缩<br>斯沃重连时间<br>● 速度限制<br>● 前型脚本           | IO       ↓         10       ↓         1       ↓ | <ul> <li>●</li> <li>◆</li> <li>◆</li> <li>⑦ 行钟</li> <li>MIB/s</li> </ul>                                                                                                    |
| 增量备份选项<br>1.主叭和颈源<br>2.音的内容<br>3.音合计划<br>4.音句迹项<br>5. 完成 | 压痛<br>斯沃里连时间<br>● 遊度限制<br>● 前翌刻本<br>● 后翌劇本 | 元         (1)         (1)                       | ♥ (+<br>▼<br>分钟<br>MIB/S                                                                                                    |
| 增量备份选项<br>1.主叭和颈源<br>2.音份内容<br>3.音份计划<br>4.音份选项<br>5.完成  | 压痛<br>時紙建注时间<br>● 速度限制<br>● 前置與本           | ID         I                                    | <ul> <li>●</li> <li>●</li></ul> |

增量备份作业预览

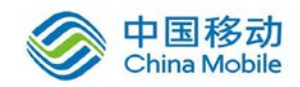

## 中国移动移动云 saas 产品操作手册

|          |              |                           | ouya |    | 0 0 |
|----------|--------------|---------------------------|------|----|-----|
| 1. 主机和资源 | 作业名称         | windows增量备份作业             |      |    |     |
| 2. 备份内容  |              |                           |      |    |     |
| 3. 备份计划  | 模块<br>主机     | Windows文件 <mark>备份</mark> |      |    |     |
| 4. 备份选项  | 资源           | = backup_file             |      |    |     |
| 5. 完成    | 安型<br>计別     |                           |      |    |     |
|          | 备份目标<br>备份类型 | storage<br>論最新份           |      |    |     |
|          | 基准全备<br>通道数  | windows文件备份作业<br>1        |      |    |     |
|          | 排除<br>断线重连时间 | • *.tmp<br>10分            |      |    |     |
|          |              |                           |      |    |     |
|          |              |                           |      |    |     |
|          |              |                           |      |    |     |
|          |              |                           |      |    |     |
|          |              |                           | Ŀ    | 一步 | 提交  |

## 6.1.1.3 恢复功能

Windows 文件恢复采用重定向到其他路径的方式进行

1、创建恢复作业,选择备份集及时间点恢复。

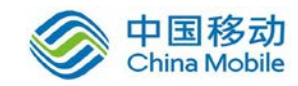

|          |                  |                  |     |        | ouya   | ٠ | 0  | 6  |
|----------|------------------|------------------|-----|--------|--------|---|----|----|
| 1. 主机和资源 | 主机               |                  |     | 资源     |        |   |    |    |
| 2. 备份集   | 📲 windows2012-bz |                  | (2) | 늘 file |        |   |    |    |
| 3.恢复目标   | 😋 I-92CDB8E3     |                  | 3   |        |        |   |    |    |
| 4 恢复计划   |                  |                  |     |        |        |   |    |    |
| 5. 恢复违项  |                  |                  |     |        |        |   |    |    |
| 6. 完成    |                  |                  |     |        |        |   |    |    |
|          |                  |                  |     |        |        |   |    |    |
|          |                  |                  |     |        |        |   |    |    |
|          |                  |                  |     |        |        |   |    |    |
|          |                  |                  |     |        |        |   |    |    |
|          |                  |                  |     |        |        |   |    |    |
|          |                  |                  |     |        |        |   |    |    |
|          |                  |                  |     |        | 上一步    | Þ | 下一 | 步  |
|          |                  |                  |     |        |        |   |    |    |
|          |                  |                  |     |        | 👩 ouya |   | 0  | () |
| 1.主机和资源  |                  |                  |     |        | ATA.   |   |    |    |
|          | 恢复内容             | □ = file □ ● 备份集 |     |        |        |   |    |    |

| 1. 土作和此句原<br>2. 备份集 | 恢复内容  | □                                                                                                    |     |
|---------------------|-------|----------------------------------------------------------------------------------------------------|-----|
| 3.恢复目标              |       | 2017-06-20 17:13:38                                                                                                    |     |
| 4 恢复计划              |       |                                                                                                    |     |
| 5. 供题话项             |       |                                                                                                    |     |
| 6. 完成               | 10.15 |                                                                                                    |     |
|                     | 我东    | 文件搜索,多个关键字用空格隔开                                                                                                    |     |
|                     | 备份集   | <ul> <li>● 备份文件</li> <li>● ♥ ● Program Files</li> <li>● ♥ ● MSBuild</li> <li>● ♥ ● Oracle</li> <li>● ♥ ● Scutech</li> </ul> |     |
|                     |       |                                                                                                    | 上一步 |

2、选择恢复目标为本机

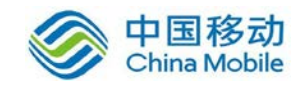

|   |                  |   |        | nya 🌲 |  |
|---|------------------|---|--------|-------|--|
| Ĺ | 主机               |   | 资源     |       |  |
|   | 📫 windows2012-bz | 0 | 🖿 file |       |  |
|   |                  |   |        |       |  |
|   |                  |   |        |       |  |
|   |                  |   |        |       |  |
|   |                  |   |        |       |  |
|   |                  |   |        |       |  |
|   |                  |   |        |       |  |
|   |                  |   |        |       |  |
|   |                  |   |        |       |  |
|   |                  |   |        |       |  |
|   |                  |   |        |       |  |
|   |                  |   |        | 上一步   |  |

3、选择恢复计划

|          |      |    |  | i ouya     |      | 0       | 0  |
|----------|------|----|--|------------|------|---------|----|
| 1. 主机和资源 | 计划类型 | 立即 |  |            |      |         | ţ  |
| 2. 备份集   |      |    |  |            |      |         |    |
| 3.恢复目标   |      |    |  |            |      |         |    |
| 4.恢复计划   |      |    |  |            |      |         |    |
| 5. 恢复选项  |      |    |  |            |      |         |    |
| 6. 完成    |      |    |  |            |      |         |    |
|          |      |    |  |            |      |         |    |
|          |      |    |  |            |      |         |    |
|          |      |    |  |            |      |         |    |
|          |      |    |  |            |      |         |    |
|          |      |    |  |            |      |         |    |
|          |      |    |  | <b>H</b> - | -115 | <b></b> | ÷. |
|          |      |    |  |            | 4    |         |    |

4、选择自定义路径恢复

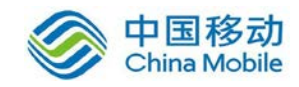

#### 中国移动移动云 saas 产品操作手册

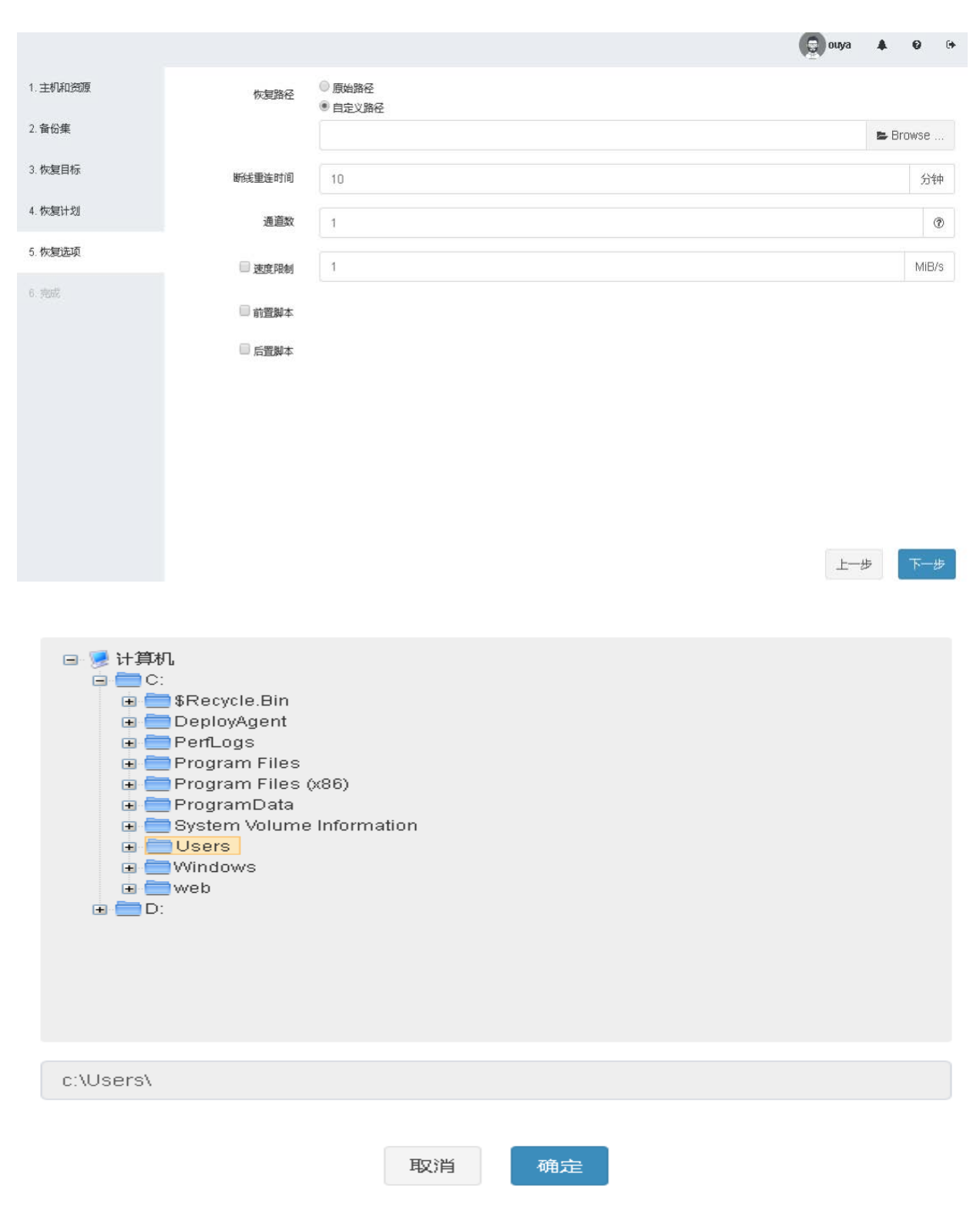

5、查看恢复作业概览

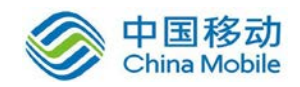

|             |             |                                       | 😨 ouya |    | 0 | ۹ |
|-------------|-------------|---------------------------------------|--------|----|---|---|
| 1. 主机和资源    | 作业名称        | windows文件恢复作业                         |        |    |   |   |
| 2. 备份集      |             |                                       |        |    |   |   |
| 3.恢复目标      | 模块<br>主机    | Windows文件音份<br>■ windows2012-bz       |        |    |   |   |
| 4. 恢复计划     | 資源          | backup_file                           |        |    |   |   |
| 5.恢复选项      | 计划          | · · · · · · · · · · · · · · · · · · · |        |    |   |   |
| 6 奈成        | 恢复内容        | • c3<br>2017-06-20 17:13:38           |        |    |   |   |
| ··· > 12400 | 恢复目标<br>通道数 | • c:\Users\<br>1                      |        |    |   |   |
|             | 断线重连时间      | 10分                                   |        |    |   |   |
|             |             |                                       |        |    |   |   |
|             |             |                                       |        |    |   |   |
|             |             |                                       |        |    |   |   |
|             |             |                                       |        |    |   |   |
|             |             |                                       |        |    | _ |   |
|             |             |                                       | 上      | 一步 | 提 | Ż |

#### 6、查看文件恢复作业

|                 |      |                  |        |        |        | nya 🌲 🥹 🕩    |
|-----------------|------|------------------|--------|--------|--------|--------------|
| 在线 ▼ ▲ 备份 ▲ 恢复  |      |                  |        |        |        | i <b>z</b> - |
| 作业 🚽            | 状态 ▼ | 主机 ◄             | 资源 ◄   | 上次执行时间 | 下次执行时间 | 题作           |
| ▲ windows文件恢复作业 | ۲    | 📑 windows2012-bz | 🚞 file | 几秒内    | -      | ▶ ☞ 🛍        |
| 土 windows文件备份作业 | ٢    | 📑 windows2012-bz | 🚞 file | 4 分钟前  |        | ► @ 4 m      |

#### 7、查看恢复结果

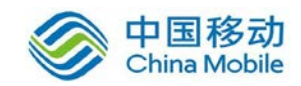

dingija 🛔 🖗

| 🏨 l ⊋ 🚯 = l                                                                                                    | Pro                                                          | gram Files                                            |                   |            | _ 🗆 🗙     |
|----------------------------------------------------------------------------------------------------|--------------------------------------------------------------|-------------------------------------------------------|-------------------|------------|-----------|
| 文件 主页 共享                                                                                                    | 查看                                                           |                                                       |                   |            | ~ 🕑       |
| € ⊚ - ↑ 🂵 🗈                                                                                                    | \Users\c\Program Files                                       |                                                       | ✓ C               | 搜索 Program | m Files 🔎 |
| ☆ 収藏実                                                                                                    | ▲ 名称 ▲                                                       | 修改日期                                                  | 美型                | 大小         |           |
| <ul> <li>▶ 下載</li> <li>■ 桌面</li> <li>3 最近访问的位置</li> </ul>                                                                                                    | <ul> <li>MSBuild</li> <li>Oracle</li> <li>scutech</li> </ul> | 2016/8/27 12:04<br>2017/6/15 18:25<br>2017/6/20 15:47 | 文件夹<br>文件夹<br>文件夹 |            |           |
| <ul> <li>□ 库</li> <li>□ 預片</li> <li>□ 預片</li> <li>□ 文档</li> <li>↓ 音乐</li> </ul>                                                                                                    | =                                                            |                                                       |                   |            |           |
| ▶ 计算机. 本地改善(C:) vol-D2AA971E ( USER-20170325 USER-20170325 USER-20170325 USER-20170325 USER-20170325 USER-20170325 USER-20170325 USER-20170325 USER-20170325 USER-20170325 USER-20170325 USER-20170325 USER-20170325 |                                                              |                                                       |                   |            |           |
| 3个项目                                                                                                    |                                                              |                                                       |                   |            |           |

## 6.1.1.4 文件多通道备份功能

设置备份选项时可选择通道数。

| 1. 主机和资源 | 压缩      | 快速 | <u>م</u> |
|----------|---------|----|----------|
| 2. 备份内容  | 断线重连时间  | 10 | 分钟       |
| 3. 备份目标  | 通道数     | 2  |          |
| 4. 备份计划  | () 使用四封 | Í. | MIB/s    |
| 5.备份选项   |         |    |          |
| 6. 完成    |         |    |          |
|          | □ 后皆脚本  |    |          |
|          |         |    |          |
|          |         |    |          |
|          |         |    |          |
|          |         |    |          |
|          |         |    |          |
|          |         |    |          |
|          |         |    |          |
|          |         |    |          |
|          |         |    |          |
|          |         |    | 上一步下一步   |

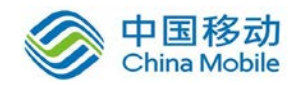

| 1. 主机和资源 | 作业名称   | 备份作业8                            |
|----------|--------|----------------------------------|
| 2 条心内容   |        |                                  |
| 2. 田切内音  |        |                                  |
| 2 冬八日仁   | 模块     | Windows文件备份                      |
| 3. 田历口1小 | 主机     | NIN-P2TS8V8DNUN                  |
| 4. 备份计划  | 资源     | 🚘 backup_file                    |
|          | 类型     | 备份                               |
|          | 计划     | 在每天 14:28:00 到 20:28:00 之间每1 时执行 |
| 5. 备份远坝  | 各份内容   | • c:\                            |
|          | 田田市    | • e:\                            |
| 6. 完成    | 备份目标   | 32432                            |
|          | 备份类型   | 完全备份                             |
|          | 圧縮     | 快速                               |
|          | 通道数    | 4                                |
|          | 排除     | • *.tmp                          |
|          | 断线重连时间 | 10 分                             |
|          |        |                                  |

#### 6.1.2 数据库保护

#### 6.1.2.1 功能介绍

支持不同操作系统平台下不同数据库的备份和恢复。包括 Windows、 Linu x、 AIX、Solaris、 HP-UX 等操作系统下的 Oracle、 SQL Server、 MySQL、 Sy base、 DB2、 Informix、 MongoDB、 PostgreSQL 等各种主流数据库,同时支持 达梦、人大金仓、南大通用、神舟通用等国产数据库。

- 数据库热备份:DBackup 提供了数据库的热备份处理,数据备份期间不 影响业务对数据库的使用,保障业务的连续性。
- 支持备份类型包括:完全备份、增量备份、差异备份。
- 数据恢复: 支持原机、异机的恢复
- 数据库容灾演练:支持通过,可提供在非生产环境中进行数据分析、测试、开发使用。定时的容灾演练机制,检验数据库备份集的可用性。演练恢复的数据库
- 数据加密: 支持备份数据的加密处理, 保障数据存储的安全性。

👩 ouya 🦊 👩 🗭

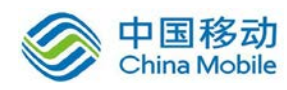

#### 6.1.2.2 备份功能

以 Oracle 数据库为例进行说明。

1、在 Oracle 服务器上安装迪备代理端,并配置好代理设置。

2、进入的迪备管理界面,登入到 Oracle 服务器备份管理界面,任意点击 Or acle 实例创建立即备份和备份策略任务。

3、根据全备策略、增备份策略、连续日志策略选择备份主机和备份资源、 备份内容、备份目标、备份计划、备份选项。

|          |                |   |        | 1   |     |
|----------|----------------|---|--------|-----|-----|
| 1. 主机和资源 | 主机             |   | 资源     |     |     |
| 2. 备份内容  | windows2012-bz | 2 | 🧮 file |     |     |
| 3. 备份目标  |                |   |        |     |     |
| 4. 备份计划  |                |   |        |     |     |
| 5. 备份选项  |                |   |        |     |     |
| 6. 完成    |                |   |        |     |     |
|          |                |   |        |     |     |
|          |                |   |        |     |     |
|          |                |   |        |     |     |
|          |                |   |        |     |     |
|          |                |   |        |     |     |
|          |                |   |        |     |     |
|          |                |   |        | 上一步 | 下一步 |
|          |                |   |        |     |     |

#### 全备份策略

全备份备份内容:

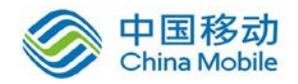

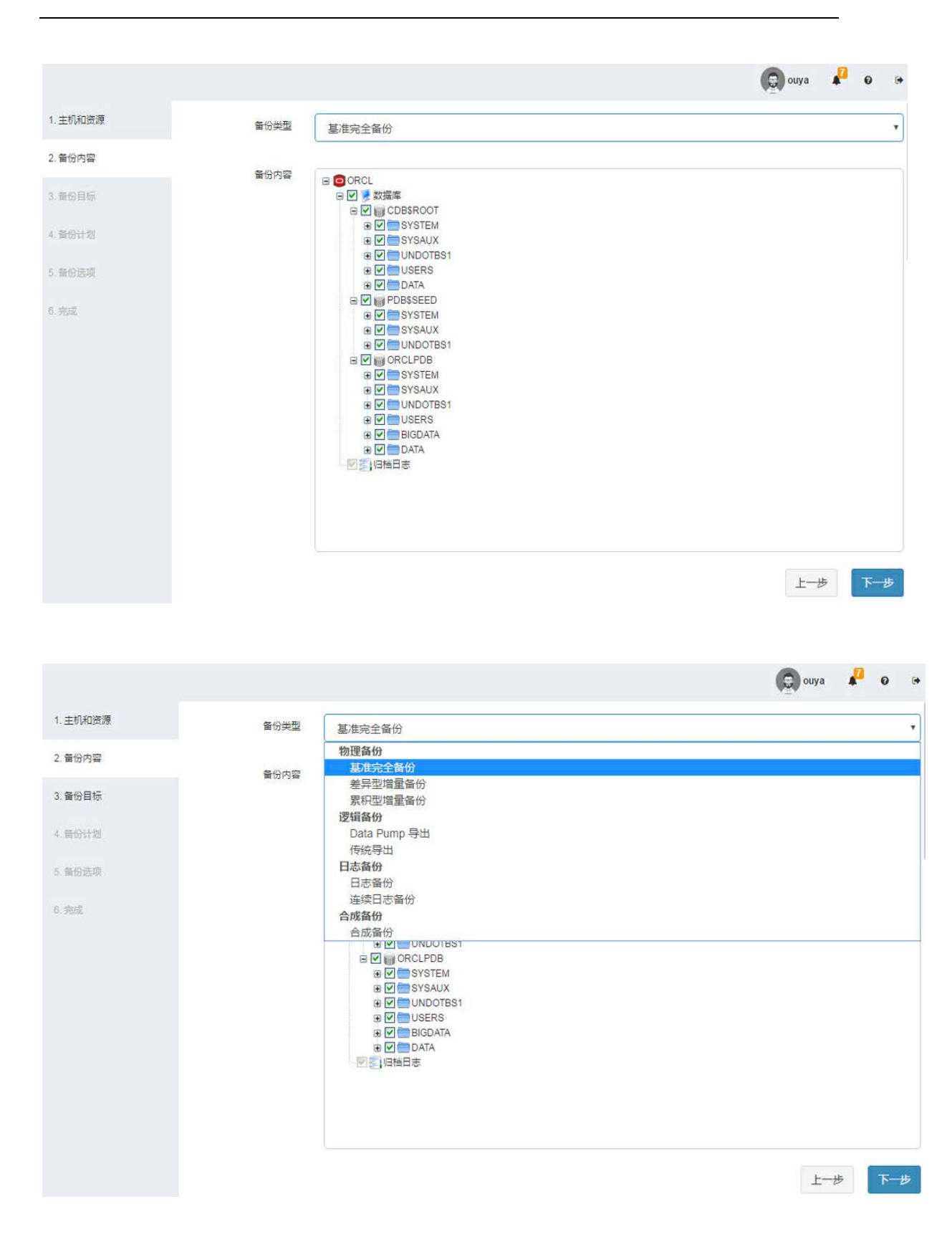

全备份备份目标:

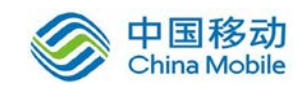

|          |           |          |              | 💿 ouya 🗗 🛛 🕞 |
|----------|-----------|----------|--------------|--------------|
| 1. 主机和资源 |           |          |              | c            |
| 2. 备份内容  |           | 存储池      | 地图           | 类型           |
| 3. 备份目标  | 0         | catalog  | 10.75.10.136 | 存储服务器        |
| 4. 备份计划  | ۲         | storage  | 10.75.10.136 | 存储服务器        |
| 5. 曾份送项  |           |          |              |              |
| 6.完成     |           |          |              |              |
|          |           |          |              |              |
|          |           |          |              |              |
|          |           |          |              |              |
|          |           |          |              |              |
|          |           |          |              |              |
|          | 显示第1到第2条记 | 录,总共2条记录 |              |              |
|          |           |          |              | 上一步下一步       |

#### 全备份备份计划:

|                    |      |       |  |   |                                                   | ouya | * | 0  |    |
|--------------------|------|-------|--|---|---------------------------------------------------|------|---|----|----|
| 1. 主机和资源           | 计划美型 | 每周    |  |   |                                                   |      |   |    | ¥  |
| 2. 备份内容            | 开始时间 | 10:22 |  |   |                                                   |      |   |    |    |
| 3. 备份目标            | 每    | 1     |  | 周 | 星期日                                               |      |   |    | Υ. |
| 4. 备份计划<br>5. 新份进项 |      |       |  |   | □ [全选]<br>[全选] [金] 星期日 [□] 星期一                    |      |   |    |    |
| 6. 完成              |      |       |  |   |                                                   |      |   |    |    |
|                    |      |       |  |   | <ul> <li>星期四</li> <li>星期五</li> <li>星期六</li> </ul> |      |   |    |    |
|                    |      |       |  |   |                                                   |      |   |    | _  |
|                    |      |       |  |   |                                                   |      |   |    |    |
|                    |      |       |  |   |                                                   |      |   |    |    |
|                    |      |       |  |   |                                                   |      |   |    |    |
|                    |      |       |  |   |                                                   | ±-   | 步 | 下— | 步  |

全备份备份选项:如是否删除归档日志等

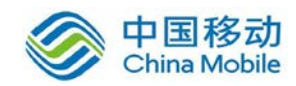

|          |             | 👰 ouya 🞜                                       | 0 0   |
|----------|-------------|------------------------------------------------|-------|
| 1. 主机和资源 |             |                                                | ^     |
| 2. 备份内容  | 压缩          | 点用BCI (Block Change Tracking) 通力造量新分性能<br>(中)運 |       |
| 3. 备份目标  | 保留归档日志      |                                                |       |
| 4. 备份计划  |             | ◎保留 30 天的归档日志不删除                               | - 1   |
| 5. 备份选项  |             | ● 不删除归档日志                                      |       |
| 6.完成     | 通道致         | 4                                              |       |
|          | 断线重连时间      | 10                                             | 分钟    |
|          | 🗌 速度限制      | 1                                              | MiB/s |
|          | 🗐 前置脚本      |                                                | - 1   |
|          | 🗐 后置脚本      |                                                | - 1   |
|          | 自定义 RMAN 命令 |                                                |       |
|          |             |                                                |       |
|          |             | 上一步                                            | 下一步   |

#### 全备份作业预览:

|          |             |                                            | 😡 ouya 🦨 🛛 🕞 |
|----------|-------------|--------------------------------------------|--------------|
| 1. 主机和资源 | 作业名称        | oracle 12C备份作业                             |              |
| 2. 备份内容  |             | ×                                          |              |
|          | 模块          | Windows Oracle备份                           |              |
| 3. 备份目标  | 主机          | windows2012-bz                             |              |
|          | 资源          | backup_ORCL                                |              |
| 4. 备份计划  | 类型          | 备份                                         |              |
|          | 计划          | 每1天在10:22:00执行                             |              |
| 5. 番份选项  | 备份内容        | oracle://ORCL     oracle://ORCL/archivelog |              |
| 6. 完成    | 备份目标        | storage                                    |              |
|          | 备份类型        | 基准完全备份                                     |              |
|          | 压缩          | 快速                                         |              |
|          | 通道数         | 4                                          |              |
|          | 自定义 RMAN 命令 |                                            |              |
|          | 保留归档日志      | 不删除归档日志                                    |              |
|          | 断线重连时间      | 10分                                        |              |
|          |             |                                            |              |
|          |             |                                            |              |
|          |             |                                            |              |
|          |             |                                            |              |
|          |             |                                            |              |
|          |             |                                            |              |
|          |             |                                            |              |
|          |             |                                            | 上一步提交        |

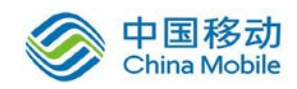

#### 连续日志备份策略:

连续日志备份备份内容:

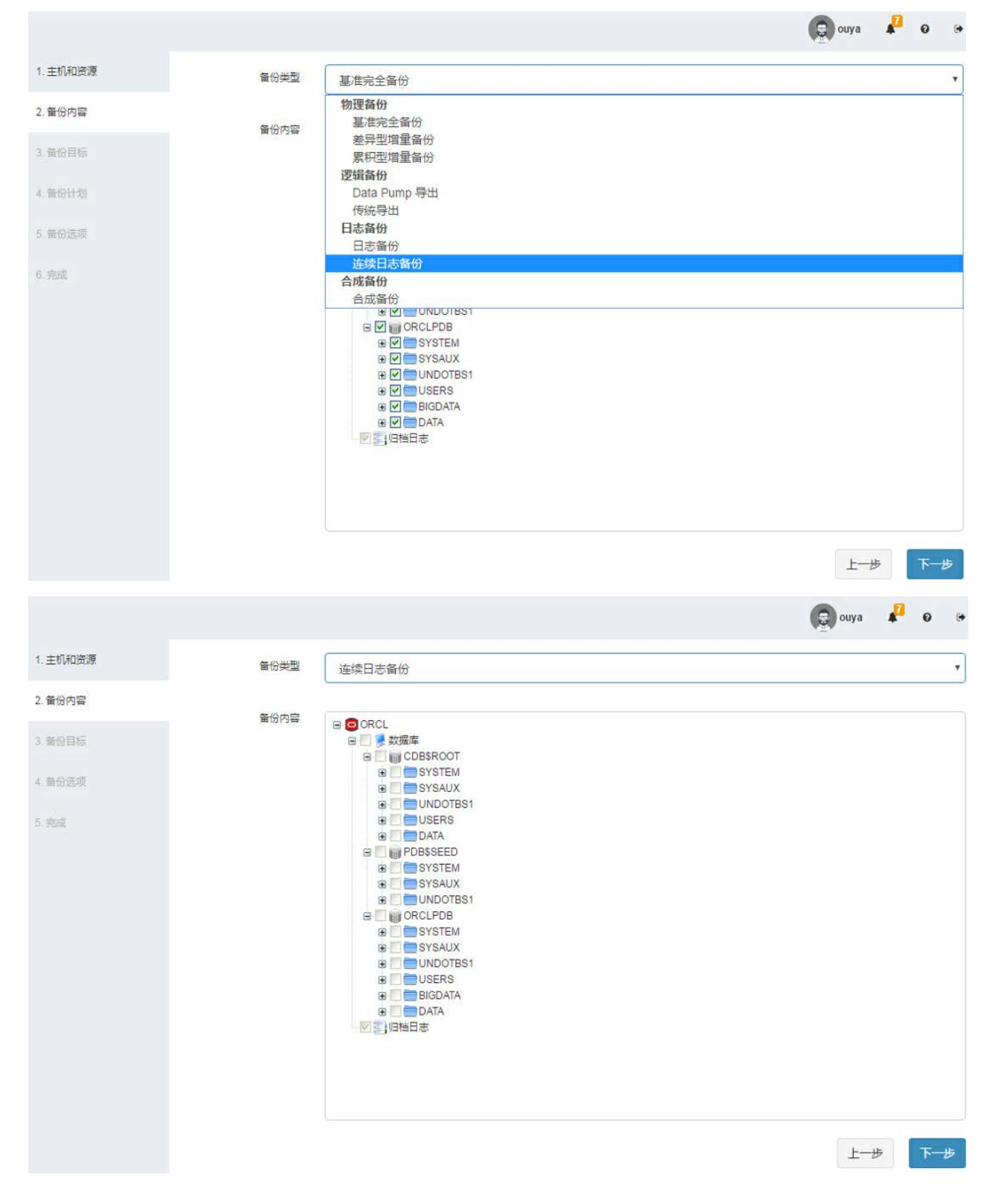

连续日志备份备份目标:

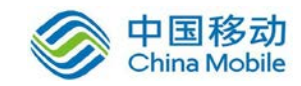

|          |         |                    |              | 😡 ouya 🦨 🛛 🕞 |
|----------|---------|--------------------|--------------|--------------|
| 1. 主机和资源 |         |                    |              | C            |
| 2. 备份内容  |         | 存储池                | 地址           | 类型           |
| 3. 备份目标  | ۲       | shishistorage      | 10.75.10.136 | 实时备份池        |
| 4. 备份远项  |         |                    |              |              |
| 5. 完成    |         |                    |              |              |
|          |         |                    |              |              |
|          |         |                    |              |              |
|          |         |                    |              |              |
|          |         |                    |              |              |
|          |         |                    |              |              |
|          | 显示第1到第1 | <u> 祭记录,总共1条记录</u> |              |              |
|          |         |                    |              |              |
|          |         |                    |              | 上一步下一步       |

#### 连续日志备份作业预览

|            |      |                          | 👩 ouya 📌 🛛 🗭 |
|------------|------|--------------------------|--------------|
| 1. 主机和资源   | 作业名称 | oracle12C连续备份作业          |              |
| 2. 备份内容    |      |                          |              |
|            | 模块   | Windows Oracle备份         |              |
| 3. 备份目标    | 主机   | windows2012-bz           |              |
|            | 资源   | backup_ORCL              |              |
| 4. 备份远项    | 类型   | 备份                       |              |
| 1.55108120 | 计划   | 立即                       |              |
| 5. 完成      | 备份内容 | oracle://ORCL/archivelog |              |
|            | 备份目标 | shishistorage            |              |
|            | 备份类型 | 连续日志备份                   |              |
|            |      |                          |              |
|            |      |                          |              |
|            |      |                          |              |
|            |      |                          |              |
|            |      |                          |              |
|            |      |                          |              |
|            |      |                          |              |
|            |      |                          |              |
|            |      |                          |              |
|            |      |                          |              |
|            |      |                          |              |
|            |      |                          |              |
|            |      |                          |              |
|            |      |                          | 上一步提交        |
|            |      |                          |              |

4、查看备份执行情况。

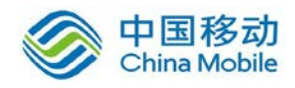

|                           |              |                  |               |       |      |           |           |       | ouya        | <b>0</b> 00 |
|---------------------------|--------------|------------------|---------------|-------|------|-----------|-----------|-------|-------------|-------------|
| 2011                      | 17-06-29 00: | 00:00 - 2017-06  | 5-30 00:00:00 |       |      |           |           |       |             | 0 Ⅲ•        |
| 备份 -                      | 状态▼          | windows2012-bz 👻 | 资源            | 开始时间  | 耗时   | 原始大小      | 存储大小      | 空间节省率 | 备份恢复速度      | 传输速度        |
| ▲ oracle 12C备份作业          | 0            | 臂 windows2012-bz | ORCL          | 4 小时前 | 49秒  | 20.12 GiB | 1.43 GiB  | 92%   | 420.5 MiB/s | 30.0 MiB/s  |
| ▲ oracle 12C备份作业          | 0            | 臂 windows2012-bz | ORCL          | 4 小时前 | 1分9秒 | 24.69 GiB | 2.71 GiB  | 89%   | 366.3 MiB/s | 40.2 MiB/s  |
| 1 20170622备份作业file        | 0            | f windows2012-bz | ile file      | 7 天前  | 25秒  | 2.80 GIB  | 2.80 GIB  | 1.7   | 114.7 MIB/s | 114.7 MiB/s |
| <b>1</b> 20170622file备份作业 | 0            | windows2012-bz   | 🚞 file        | 7 天前  | 26秒  | 2.80 GiB  | 2.80 GiB  | 12    | 110.3 MiB/s | 110.3 MiB/s |
| 土 windows 增量备份作业          | ٢            | 臂 windows2012-bz | 🔚 file        | 9 天前  | <1秒  | 10.23 MIB | 64.5 KiB  | 99%   | 2           | 2           |
| ▲ windows增量备份作业           | 0            | tindows2012-bz   | 🔚 file        | 9 天前  | <1秒  | 10.23 MiB | 64.5 KiB  | 99%   |             | -           |
| ♣ windows文件备份作业           | 0            | rindows2012-bz   | 🚞 file        | 9 天前  | 1秒   | 10.23 MiB | 10.31 MiB | 12    | 10.2 MiB/s  | 10.3 MiB/s  |
| よ Oracle12C文件备份作业         | •            | tindows2012-bz   | 🔚 file        | 9 天前  | 7分   | 15.94 GiB | 16.07 GiB |       | 38.8 MiB/s  | 39.1 MiB/s  |

## 6.1.2.3 恢复功能

1、创建 Oracle 恢复作业,选择备份集恢复。

|          |                  |         | ouya | * | 0 |   |
|----------|------------------|---------|------|---|---|---|
| 1. 主机和资源 | 主机               | 资源      |      |   |   |   |
| 2. 晉份集   | 🐳 windows2012-bz | ie file |      |   |   |   |
| 3. 恢复计划  |                  | ORCL    |      |   |   |   |
| 4. 恢复选项  |                  |         |      |   |   |   |
| 5. 完成    |                  |         |      |   |   |   |
|          |                  |         |      |   |   |   |
|          |                  |         |      |   |   |   |
|          |                  |         |      |   |   |   |
|          |                  |         |      |   |   |   |
|          |                  |         |      |   |   |   |
|          |                  |         |      |   |   |   |
|          |                  |         |      |   |   |   |
|          |                  |         | 上一   | ÷ | 下 | 步 |
|          |                  |         |      |   |   |   |

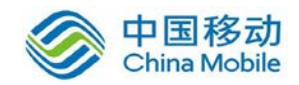

|                           |       |                                                                                                    | 😨 ouya 🦨 o 🕞 |
|---------------------------|-------|----------------------------------------------------------------------------------------------------|--------------|
| 1. 主机和资源                  | 恢复类型  | 表空间或PDB                                                                                                    | ¥            |
| 2. 备份集                    | 恢复时间点 | 使類到指定时间点: 2017-06-29 10:30:18                                                                                                    |              |
| 3. 恢复计划                   |       | ◎ 恢复到指定SCN                                                                                                    |              |
| 4. 恢复选项                   | 备份集   | oracle 12C备份作业(2017-06-29 10:27:09)                                                                                                    |              |
| 5. 完成                     | 恢复内容  | ■ CORCL<br>■ 図 数据库<br>■ CoBSROOT<br>● SYSTEM<br>■ SYSAUX<br>■ UNDOTBS1<br>■ DATA<br>■ DATA<br>■ DATA<br>■ PDBSSEED<br>■ V ORCLPDB<br>■ DATA<br>■ BIGDATA<br>■ BIGDATA<br>■ BIGDATA<br>■ SYSTEM<br>■ SYSTEM<br>■ SYSTEM<br>■ SYSTEM<br>■ SYSTEM<br>■ MBI文件 | L—₩<br>下—#   |
|                           |       |                                                                                                    | Conva 🗗 O (* |
| <ul> <li>+印印本语</li> </ul> |       |                                                                                                    |              |
| 1. 土印刷山菜/家                | 计划类型  |                                                                                                    | •            |
| 2. 留份集                    |       | —次                                                                                                    |              |
| 3. 恢复计划                   |       |                                                                                                    |              |
| 4. 恢复远现                   |       |                                                                                                    |              |
| 5. 完成                     |       |                                                                                                    |              |
|                           |       |                                                                                                    | 上一步下一步       |

设置恢复选项

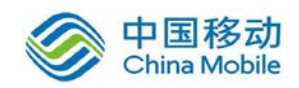

## 中国移动移动云 saas 产品操作手册

|                                                                             |                                                                                          |                                                                                                    | 💿 ouya 🦨 🛛 🚱 |
|-----------------------------------------------------------------------------|------------------------------------------------------------------------------------------|----------------------------------------------------------------------------------------------------|--------------|
| 1. 主机和资源                                                                    | 通道数                                                                                      | Ă                                                                                                    |              |
| 2. 备份集                                                                      | 辅助目录                                                                                     | c:\fuzhu                                                                                                    | ٢            |
| 3. 恢复计划                                                                     | 断线重连时间                                                                                   | 10                                                                                                    | 分钟           |
| 4. 恢复选项                                                                     | - 神母記書                                                                                   | 1                                                                                                    | MiB/s        |
| 5. 完成                                                                       |                                                                                          |                                                                                                    |              |
|                                                                             |                                                                                          |                                                                                                    |              |
| 查看恢复作                                                                       | k                                                                                        |                                                                                                    | 上一步          |
|                                                                             | L.                                                                                       |                                                                                                    | <b>O</b>     |
| 1. 丰机和资源                                                                    |                                                                                          |                                                                                                    | ouya 🖡 🕑 📭   |
|                                                                             |                                                                                          |                                                                                                    |              |
| 2 备份庫                                                                       | 作业名称                                                                                     | oracle12Cpdb恢复作业                                                                                                    |              |
| 2. 备份集<br>3. 你每计划                                                           | 作业名称                                                                                     | oracle12Cpdb恢复作业<br>Windows Oracle备份                                                                                                    |              |
| 2. 音份集<br>3. 恢复计划                                                           | 作业名称<br>模块<br>主机<br>资源                                                                   | oracle12Cpdb恢复作业<br>Windows Oracle备份<br>f <sup>**</sup> windows2012-bz<br>i backup_ORCL                                                                                                    |              |
| 2. 晉份集<br>3. 恢复计划<br>4. 恢复选项                                                | 作业名称<br>模块<br>主机<br>资源<br>类型<br>计划                                                       | oracle12Cpdb恢复作业<br>Windows Oracle备份<br>■ windows2012-bz                                                                                                    |              |
| 2. 备份集<br>3. 恢复计划<br>4. 恢复选项<br>5. 完成                                       | 作业名称<br>模块<br>主机<br>资源<br>类型<br>计划<br>恢复内容<br>恢复日标                                       | oracle12Cpdb恢复作业<br>Windows Oracle督份<br>windows2012-bz<br>自由ckup_ORCL<br>恢复<br>立即<br>• oracle#/ORCL/pdb/ORCLPDB<br>• oracle#/ORCL                                                               |              |
| 2. 备份集<br>3. 恢复计划<br>4. 恢复选项<br>5. 完成                                       | 作业名称<br>模块<br>主机<br>资源<br>类型<br>计划<br>恢复内容<br>恢复目标<br>恢复类型                               | oracle12Cpdb恢复作业<br>Windows Oracle备份<br>■ windows2012-bz<br>⑤ backup_ORCL<br>恢复<br>立即<br>• oracle://ORCL/pdb/ORCLPDB<br>• oracle://ORCL<br>表空间恢复                                                |              |
| 2. 备份集<br>3. 恢复计划<br>4. 恢复选项<br>5. 完成                                       | 作业名称<br>模块<br>主机<br>资源<br>类型<br>计划<br>恢复目标<br>恢复类型<br>通道数<br>辅助日录                        | oracle12Cpdb恢复作业<br>WindowsOracle备份<br>■ windows2012-bz<br>② backup_ORCL<br>恢复<br>立即<br>• oracle#/ORCL/pdb/ORCLPDB<br>• oracle#/ORCL<br>表空间恢复<br>4                                              |              |
| 2. 备份集<br>3. 恢复计划<br>4. 恢复选项<br>5. 完成                                       | 作业名称<br>模块<br>主机<br>资源<br>类型<br>计划<br>恢复内容<br>恢复同标<br>恢复同标<br>于型<br>通道数<br>辅助目录<br>时间点   | oracle12Cpdb恢复作业<br>Windows Oracle备份<br>■ windows2012-bz<br>● backup_ORCL<br>恢复<br>立即<br>• oracle://ORCL/pdb/ORCLPDB<br>• oracle://ORCL<br>赛空间恢复<br>4<br>ctfuzhu<br>2017-06-29 10:30:18         |              |
| 2. 备份集<br>3. 恢复计划<br>4. 恢复选项<br>5. 完成                                       | 作业名称<br>模块<br>主机<br>资源<br>类型<br>计划<br>恢复目标<br>恢复复目标<br>恢复复目标<br>恢复复目标<br>恢复复目标<br>断线量连时间 | oracle12Cpdb恢复作业<br>WindowsOracle备份<br>windows2012-bz<br>backup_ORCL<br>恢复<br>立即<br>oracle://ORCL/pdb/ORCLPDB<br>oracle://ORCL<br>要空间恢复<br>4<br>c:fuzhu<br>2017-06-29 10:30:18                  |              |
| <ol> <li>2. 备份集</li> <li>3. 恢复计划</li> <li>4. 恢复选项</li> <li>5. 完成</li> </ol> | 作业名称<br>模块<br>主机<br>资源<br>类型<br>计划<br>恢复内容<br>恢复目标<br>恢复目标<br>恢复目标<br>恢复目标<br>断线里连时间     | oracle12Cpdb恢复作业<br>Windows Oracle督份<br>■ windows2012-bz<br>④ backup_ORCL<br>恢复<br>立即<br>• oracle://ORCL/pdb/ORCLPDB<br>• oracle://ORCL<br>聚空間恢复<br>4<br>c:ttuzhu<br>2017-06-29 10:30:18<br>10分 |              |

3、查看作业运行情况

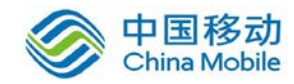

|               |                         |     |                   |            |        | ¥-¥    |       |
|---------------|-------------------------|-----|-------------------|------------|--------|--------|-------|
| 在线 🔹          | <b>土</b> 备份 <b>土</b> 恢复 |     |                   |            |        |        | III • |
|               | 恢复 🗸                    | 状态▼ | 主机 ◄              | 资源 -       | 上次执行时间 | 下次执行时间 | 操作    |
| 📩 oracle12C协  | 复作业20170629             | 0   | ei windows2012-bz |            | 21 分钟前 |        | • 6 1 |
| 📥 oracle12Cp  | lb恢复作业                  | ۲   | windows2012-bz    | ORCL       | 3 小时前  |        | ▶ ☑ 🕯 |
| 📩 linux文件恢复   | 夏作业                     | ۲   | 🧔 i-92CDB8E3      | ile 🔚      | 6 天前   | Ċ.     | ▶ 🛙 🕯 |
| 🕹 linuxmysql协 | 度作业                     | 0   | I-92CDB8E3        | MySQL-3306 | 6天前    |        | • 6 1 |
| 📩 mysql恢复作    | <u>alk</u>              | •   | o i-92CDB8E3      | MySQL-3306 | 7 天前   | 12     | ▶ 🕜 🖻 |
| 📩 20170622Li  | nuxfile恢复作业             | ۲   | 😋 i-92CDB8E3      | ile 🔚      | 7天前    | 2      |       |
| 📩 windows文件   | 中恢复作业                   | 0   | windows2012-bz    | ile 🔚      | 9 天前   | 142 T  | ▶ ☞ 🕯 |

#### 作业详情

| 名称     | oracle12Cpdb恢复作业                             |
|--------|----------------------------------------------|
| 模块     | Windows Oracle备份                             |
| 主机     | windows2012-bz                               |
| 资源     | backup_ORCL                                  |
| 类型     | 恢复                                           |
| 状态     | 成功                                           |
| 上次执行时间 | 2017-06-29 11:16:18                          |
| 计划     | 立即                                           |
| 恢复内容   | <ul> <li>oracle://ORCL/pdb/ORCLPI</li> </ul> |
| 恢复目标   | oracle://ORCL                                |
| 恢复类型   | 表空间恢复                                        |
| 通道数    | 4                                            |
| 辅助目录   | c:\fuzhu                                     |
| 时间点    | 2017-06-29 10:30:18                          |
| 断线重连时间 | 10分                                          |

确定

4、登入到 Oracle 数据库服务器,查看数据是否恢复正常。 经过验证,数据库恢复成功,数据验证正确

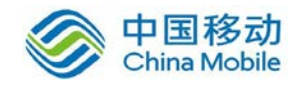

| - Orada SOL Davidament = PIGDATA AD   | D CEG CLT | CPOLID     | -            |                                         |            |                         |             |                     |
|---------------------------------------|-----------|------------|--------------|-----------------------------------------|------------|-------------------------|-------------|---------------------|
| B Oracle SQL Developer : & BIGDATA.AD | P_Crd_CLI | GROOP@ouy  | /a           |                                         |            |                         |             |                     |
| 文件(B)编辑(E) 查看(V) 导航(N) 运行             | f(B) 小组(  | M) IĄ()    | 窗口(W)        | 帮助(H)                                   |            |                         |             |                     |
| 💽 🖻 🗒 🧊 🔍 🔾 - 🔘 -                     | - 🤬 -     | <u>66</u>  |              |                                         |            |                         |             |                     |
|                                       |           |            |              |                                         |            |                         |             |                     |
| 连接 × -                                | 3 起始页     | × 🔒 ouya   | × 🛄 adp      | _CFG_CLTGROUP ×                         |            |                         |             |                     |
| olar → (b) ▼ =                        | 列 数据      | Model 约束条  | 件 授权 !       | ·<br>统计信息   触发器   闪回   相关性   详细;        |            | ₹5  SQL                 |             |                     |
|                                       | 🕜 🚯 🕞     | XBB        | 推序。          | 讨渡哭:                                    |            |                         |             |                     |
|                                       | 4         | DR TR CROW | ne ano 🕀 cre | OID NAME                                | A SPC CODE | O THE POINT             | A TACK TYPE | A LACT CANED        |
| + III ADP CFG CLTGROUP                | 1         | 1 0 0000   | 181 京新       | Nor_awar<br>冬炙纮_知時応用_class scas         | JULYT      | 401 02:00:00 23:59:59   | 0           | 2016-07-22 17:33:16 |
| 电 adp_crg_clttables 表正常               | 恢复。       | 1          | 183 豪新       | A S S S S S S S S S S S S S S S S S S S | JUDYT      | 401 02:00:00 23:59:59   | 0           | 2016-07-22 17:42:35 |
| ADP_CFG_DATASOURCE                    | 2         | 1          | 10/1 点形新生    | A 彩絵 - 知時於回 - moing                     | JUNT       | 2 02:40:00 22:50:59     | 0           | 2016-07-22 17:42:33 |
| ADP_CFG_EXP_TAB                       | 3         | 1          | 202 井吉       | 方示玩 自志仪因 1439<br>庑_可验室our gardinfo two  | 0004       | 406 14:20:00 22:50:50   | 0           | 2016-09-06 14:12:50 |
| ADP_CFG_SETUP                         | 4         | 1          | 203 共享       | 库 实验室 by_cardinio_cap                   | 0004       | 406,14,30,00,23,39,39   | 0           | 2016-09-06 14:15:50 |
| ADP_CFG_SETUP_BAK20160900             | 5         | 1          | 204 共享.      | 库头短至-xx_yxsdwjbsj                       | 10004      | 406,16:00:00,23:59:59   | 0           | 2016-09-06 15:25:16 |
| ■ ■ ADP_CFG_SETUP_BAK2016091(         | 6         | 1          | 207 新教:      | 労-空间系统oy_class_tmp<br>た 会词だけ            | JWXI       | 2,1:40:00,03:59:59      | 0           | 2016-09-13 14:38:41 |
| H ADP_CFG_TRIGGER_CLT                 | 7         | 1          | 208 共享       | 库-空间系统oy_cardinco_tup                   | 0004       | 2,2:00:00,03:59:59      |             | 2016-09-13 15:03:01 |
| ADP_CFG_TRIGGER_THREAD                | 8         | 1          | 224 新教       | 务-共享库_佰管信息xsjtxx                        | JWSG       | 2,9:15:00,9:30:00       | 0           | 2017-06-27 13:11:18 |
| ADP_CFG_TURN_CLT_SRC                  | 9         | 1          | 222 共享       | 库-智慧校园新                                 | 0016       | 50102,00:00:00,23:59:59 | 0           | 2017-02-23 18:25:00 |
|                                       | 10        | 1          | 185 OA-4     | 共享库-人员USERID信息1                         | TXA0       | 2,05:00:00,07:59:59     | 0           | 2016-08-02 10:42:46 |
| $\overset{\bullet}{\leftarrow}$       | 11        | 1          | 186 OA-‡     | 共享库-人员USERID信息2                         | OAXT       | 2,05:00:00,07:59:59     | 0           | 2016-08-02 10:43:13 |
| · 报告 ×                                | 12        | 1          | 205 共享       | 库-实验室管理系统-oy_teache_tmp                 | 0004       | 407,00:00:00,23:59:59   | 0           | 2016-09-07 00:43:16 |
| 词 所有报告                                | 13        | 1          | 210 新教       | 务系统_共享库_学籍信息                            | JWXT       | 2,16:00:00,23:59:59     | 0           | 2016-09-19 15:26:26 |
| ■ DLAP 报告                             | 14        | 1          | 211 新教       | 务系统_共享库_兼职教师当前信息                        | JWXT       | 2,16:30:00,23:59:59     | 0           | 2016-09-19 15:27:23 |
| 🗉 🕞 TimesTen 报告                       | 15        | 1          | 212 新教       | 务-空间系统oy_discipline_tmp                 | JWXT       | 2,2:00:00,02:59:59      | 0           | 2016-09-22 10:37:12 |
| 🕀 🕞 分析视图报告                            | 16        | 1          | 213 新教       | 务-空间系统oy_room_buld_tmp                  | JWXT       | 2,1:20:00,3:59:59       | 0           | 2016-09-22 10:58:12 |
| ➡ 🗁 数据模型器报告                           | 17        | 1          | 216 新教       | 务-空间oy_room_levl_tmp                    | JWXT       | 2,1:50:00,3:59:59       | 0           | 2016-10-13 16:25:10 |
| □ 亩 □ □ 粉据文曲报告                        | 10        | 1          | 105 # 告      | 左 6天 211〒606040456/全南                   | 0004       | 2 00.00.00 2.50.50      | 0           | 2016 00 20 12:07:12 |

#### 6.1.3 操作系统保护

#### 6.1.3.1 功能介绍

通过简单的图形化界面操作即可迅速完成 Linux 和 Windows 等主流操作 系统的备份。当服务器因软硬件故障而造成操作系统损坏时,可以通过 P2P、 P2V、 V2V 等多种方式实现操作系统恢复,将最新的备份副本还原到计算机系 统上,使操作系统恢复正常运行状态。

- 即时恢复:支持将 Windows 操作系统的备份数据直接转换为 VMWare、
   KVM、 H3C 等虚拟平台支持的数据,通过挂载方式实现即时恢复。
- 引导恢复:支持操作系统的裸机还原,减少重新部署后配置应用环境的时间。
- 驱动替换:操作系统恢复过程中提供驱动程序更换界面,允许客户针对
   不同的驱动程序进行调整。
- 服务器平滑迁移:支持 P2P、 P2V、 V2V 等模式的操作系统恢复,为服务器的升级、迁移和大规模部署提供完善的解决方案。
- 细粒度文件恢复: 支持基于文件级的数据恢复。

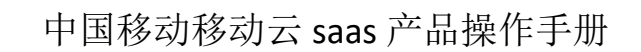

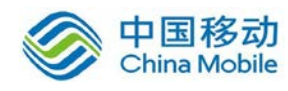

#### 6.1.3.2 备份功能

- 1、在文件服务器,安装迪备备份客户端和操作系统备份代理。
- 2、登入到备份管理服务器,并进入文件备份管理界面创建备份作业。

|         |                              | ouya | * | 0  |   |
|---------|------------------------------|------|---|----|---|
| 1. 主机   | 主机                           |      |   |    |   |
| 2 备份分区  | M 10.50.0.153 WINDOWS2012-BZ |      |   |    |   |
| 3. 新价编辑 |                              |      |   |    |   |
| 4. 凿份远现 |                              |      |   |    |   |
| 5. 完成   |                              |      |   |    |   |
|         |                              |      |   |    |   |
|         |                              |      |   |    |   |
|         |                              |      |   |    |   |
|         |                              |      |   |    |   |
|         |                              |      |   |    |   |
|         |                              |      |   |    |   |
|         |                              |      |   |    |   |
|         |                              | Ŀ    | 步 | 下— | 步 |
|         |                              |      |   |    |   |

3、选择备份的 windows 分区

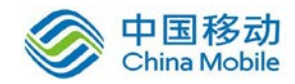

|         |       |                                                                          | 😡 ouya 🔎 | 0    |   |
|---------|-------|--------------------------------------------------------------------------|----------|------|---|
| 1. 主机   | 用于    | 普通恢复                                                                     |          | •    | ^ |
| 2. 备份分区 | 请选择分区 |                                                                          |          |      |   |
| 3. 當份策略 |       | <ul> <li>■ <ul> <li>■ <ul> <li>■ <ul></ul></li></ul></li></ul></li></ul> |          |      |   |
| 4. 葡份选项 |       | □                                                                        |          |      |   |
| 5. 纳克龙  |       |                                                                          |          |      |   |
|         |       |                                                                          |          |      |   |
|         |       |                                                                          |          |      |   |
|         |       |                                                                          |          |      |   |
|         |       |                                                                          |          |      |   |
|         |       |                                                                          |          |      |   |
|         |       |                                                                          |          |      |   |
|         |       |                                                                          |          | 0    | - |
|         |       |                                                                          | 上一步      | िक—⊉ | 5 |

#### 4、选择备份作业的时间策略

|         |      |                                                                                                    | ouya | • | 0        |   |
|---------|------|----------------------------------------------------------------------------------------------------|------|---|----------|---|
| 1. 主机   | 立即执行 | □ 作业创建完成后,立即执行一次完全备份                                                                                |      |   |          |   |
| 2. 备份分区 | 启动模式 | ◎ 一次性作业 ● 时间策略                                                                                      |      |   |          |   |
| 3. 备份策略 |      | 完全篇份                                                                                                |      |   |          |   |
| 4. 备份证项 |      | 每天萧略 每月萧略 每月萧略 每月萧略(按周)                                                                             |      |   |          |   |
| 5.完成    |      | 法择星期:<br>星期一 ■星期二 ■星期三 ■星期四 ■星期五 ■星期六 ■星期日<br>开始时间: 00 ▼ 时 00 ▼ 分 00 ▼ 秒 例如14:20:15<br>一 滚动策略<br>確定 |      |   |          |   |
|         |      | 差异备份                                                                                                |      |   |          |   |
|         |      |                                                                                                    | 上一步  | 5 | <u> </u> | 步 |

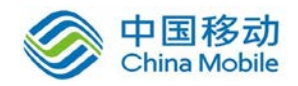

|                 |      |                                       | ouya | 1 | 0   |   |
|-----------------|------|---------------------------------------|------|---|-----|---|
| 1. 主机           | 立即执行 | □ 作业创建完成后,立即执行一次完全备份                  |      |   |     |   |
| 2. 备份分区         | 启动模式 | ◎ 一次性作业 ● 时间策略                        |      |   |     |   |
| 3. 备份策略         |      | 完全备份                                  |      |   |     |   |
| 4 售份选项          |      |                                       |      |   |     |   |
| 5 完成            |      | 差异备份                                  |      |   |     |   |
|                 |      | 每天就會 每周策略 每月策略 每月策略(按周)               |      |   |     |   |
|                 |      | 开始时间: 00 ▼ 时 00 ▼ 分 00 ▼ 秒 例如14:20:15 |      |   |     |   |
|                 |      | □ 滚动策略                                |      |   |     |   |
|                 |      | 20 min 2711W                          |      |   |     |   |
|                 |      | AKINI AKINI                           |      |   |     |   |
|                 |      |                                       |      |   |     |   |
|                 |      |                                       |      |   |     |   |
| tml#collapseTwo |      |                                       | 上一步  | 5 | ᡯ᠆ᢧ | 步 |

5、选择备份选项,只对磁盘上有效的数据进行扫描

|         |          |                 | 😡 ouya 🗚 🛛 🕞 |
|---------|----------|-----------------|--------------|
| 1. 主机   |          |                 |              |
| 2. 备份分区 | 保留策略     | 5               | 按个数保留▼       |
| 3. 备份策略 | 最大网络传输速度 |                 | MB/s (空为不限速) |
| 4. 备份选项 | 存储池      | storage         |              |
| 5. 完成   | 有效数据     | ☑ 有效数据          |              |
|         | 目标盘位验模式  | 全卷扫描            | •            |
|         |          | 全卷扫描<br>卷有效数据扫描 |              |
|         |          |                 |              |
|         |          |                 |              |
|         |          |                 |              |
|         |          |                 |              |
|         |          |                 |              |
|         |          |                 |              |
|         |          |                 | 上一步下一步       |

可以选择备份数据保留策略为按照个数保留和按照天数保留

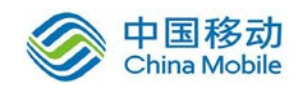

|         |          |         | 👰 ouya 🎤 o 🕞 |
|---------|----------|---------|--------------|
| 1. 主机   |          |         |              |
| 2. 备份分区 | 保留策略     | 5       | 技个数保留・       |
| 3. 备份策略 | 最大网络传输速度 |         | 按于数保留        |
| 4. 备份选项 | 存储池      | storage | ×            |
| 5. 完成   | 有效数据     | ■ 有效数据  |              |
|         | 目标盘校验模式  | 全卷扫描    | •            |
|         |          |         |              |
|         |          |         |              |
|         |          |         |              |
|         |          |         |              |
|         |          |         |              |
|         |          |         |              |
|         |          |         | 上一步 下一步      |

6、查看备份作业概览

|              |           |                                                                                                    | ouya 🖡 O |   |
|--------------|-----------|----------------------------------------------------------------------------------------------------|----------|---|
| 1. 圭机        | 作业名称:     | Windows2012操作系统备份作业                                                                                  |          |   |
| 2. 备份分区      |           |                                                                                                    |          |   |
| 3 备份策略       | 主机名称      | 10.50.0.153 WINDOWS2012-BZ                                                                           |          |   |
| or he marked | 最大网络传输速度  | 不限速                                                                                                  |          |   |
| 4 备份法面       | 存储池       | storage                                                                                              |          |   |
| THE LOWER A  | 备份有效数据    | 是                                                                                                    |          |   |
| 5 2015       | 预校验模式     | 全卷扫描                                                                                                 |          |   |
| 5. 7040      | 备份点用于挂载恢复 | 否                                                                                                    |          |   |
|              | 备份亲略      | 完全备份 每周策略:每周星期一的00:00:00执行<br>差异备份 每天策略:每天06:00:00执行                                                 |          |   |
|              | 保留策略      | 5个                                                                                                   |          |   |
|              | 立即启动      | 不立即启动                                                                                                |          |   |
|              | 备份内容      | <ul> <li>Boot Partition &lt;简单卷&gt;</li> <li>C:系统卷 &lt;简单卷&gt;</li> <li>D:数据卷 &lt;简单卷&gt;</li> </ul> |          |   |
|              |           |                                                                                                    |          |   |
|              |           |                                                                                                    |          |   |
|              |           |                                                                                                    |          |   |
|              |           |                                                                                                    |          |   |
|              |           |                                                                                                    |          |   |
|              |           |                                                                                                    | 上一步提     | 交 |

7、查看备份作业运行情况

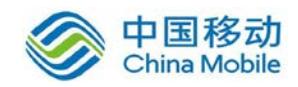

|                        |                         |                |                |               | ouya                    | <b>2</b> 0             |
|------------------------|-------------------------|----------------|----------------|---------------|-------------------------|------------------------|
| 操作系统                   | 运行详情 卷個                 | 記息 配置详情        |                |               |                         |                        |
| 名称 Windows2012操作系统备份作业 | <b>2.03%</b><br>进度      | 107.83<br>MB/s | 107.83<br>MB/s | 109.996<br>GB | <b>2.233 GB</b><br>处理大小 | <b>2.04 GB</b><br>传输大小 |
| 業型 备份                  |                         | 处理速度           | 传输速度           | 卷总大小          |                         |                        |
| 状态 运行中                 | 预计剩余时间                  |                | 17分41秒         | 上次完成时间        |                         | 197                    |
| •                      | 运行类型                    |                | 完全备份           | 下次启动时间        | 2017                    | 7-06-24 06:00:00       |
|                        |                         |                |                |               |                         |                        |
| - 已完成<br>未完成           | 流量(MB/s)<br>1000]       |                |                |               |                         |                        |
| 日完成                    | 流量(MB/s)<br>1000<br>100 |                |                |               |                         |                        |
| 日完成                    | 流量(MB/s)<br>1000<br>100 |                |                |               |                         |                        |
| 日完成                    | 流量(MB/s)<br>1000<br>100 | -              |                |               |                         |                        |

#### 6.1.3.3 恢复功能

对业务机器进行关机处理,模拟原机系统故障,创建操作系统异机恢复作业。

1、在恢复目标机上使用迪备 Windows 引导光盘,将系统引导开机

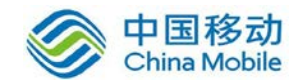

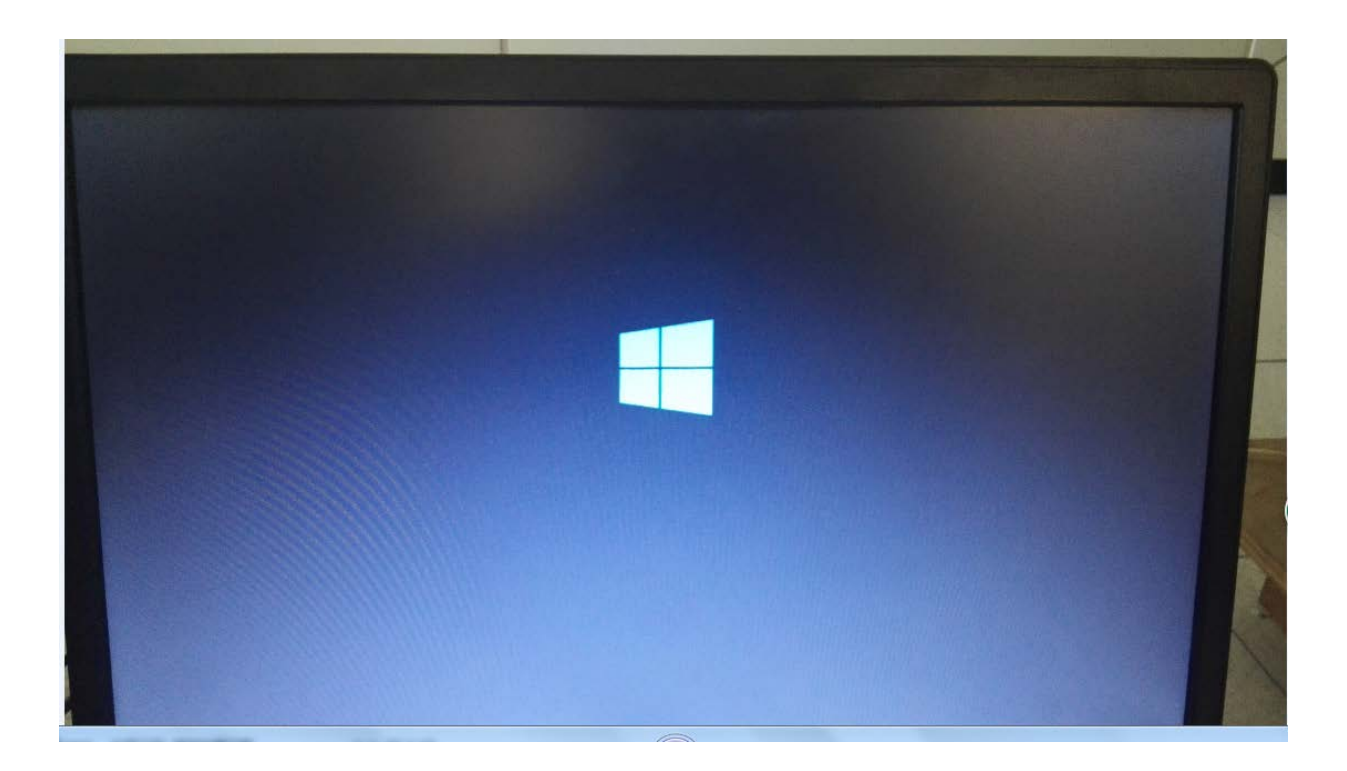

| 系统恢复 | <b>超动距新 ~</b> | 运行命令 |  | 測出 |
|------|---------------|------|--|----|
| B    |               |      |  |    |
|      |               |      |  |    |
|      |               |      |  |    |
|      |               |      |  |    |
|      |               |      |  |    |
|      |               |      |  |    |
|      |               |      |  |    |
|      |               |      |  |    |

2、配置恢复备机的 IP 地址和迪备服务器的 IP 地址

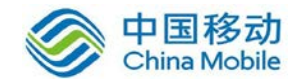

| 系统恢复         | ◎ 运行命令                               | E   |
|--------------|--------------------------------------|-----|
| N            |                                      |     |
|              |                                      |     |
|              |                                      |     |
|              | 容户端名称 Client_FE                      |     |
|              | 服务器IP 10.75.10.136                   |     |
|              | 服务器满口号 53888                         |     |
|              |                                      |     |
|              | IP 确定 股份                             |     |
|              |                                      |     |
|              |                                      |     |
|              |                                      |     |
|              |                                      |     |
|              |                                      |     |
|              |                                      |     |
| 驱动更新 👻       | 运行命令                                 |     |
| 1999 尾性      | PE网络管理 0.59.B1                       | ×   |
| 🔄 计算机        |                                      | -D6 |
| ジ 共享         | □ 刷新网盘列表时强制扫描新设备                     |     |
| 之 内里 文件和配置文件 | IP 设置 WiFi 秘 高级                      | -   |
| (金 其它        | 使用静态 IP 元社:<br>IP 1Pat: 10.75.10.138 | -11 |
| ? 关于<br>     | 子阿須茲: 255.255.255.0                  |     |
|              | 武从阿关: 10.75.10.254                   |     |
|              | 使用器态 DNS 地址                          | -   |
|              |                                      |     |
|              |                                      |     |
|              | 230                                  | =   |
|              |                                      |     |
| Atst         |                                      |     |

3、在迪备备份软件上选择操作系统为普通恢复

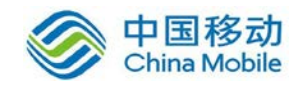

## 中国移动移动云 saas 产品操作手册

|           |        | ( | ouya | 0   | • |
|-----------|--------|---|------|-----|---|
| 1. 恢复类型   | 恢复类型   |   |      |     |   |
| 2. 恢复源    | S BEAM |   |      |     |   |
| 3. 恢复时间点  | 数据注载恢复 |   |      |     |   |
| 4. 恢复目标机  |        |   |      |     |   |
| 5. 磁盘映射关系 |        |   |      |     |   |
| 6.恢复选项    |        |   |      |     |   |
| 7. 完成     |        |   |      |     |   |
|           |        |   |      |     |   |
|           |        |   |      |     |   |
|           |        |   |      |     |   |
|           |        |   |      |     |   |
|           |        |   |      |     |   |
|           |        |   | 上一步  | 下一步 | ₽ |
|           |        |   |      |     |   |

#### 4、选择恢复源机

|           |                                                                     | ouya |   | 0 |   |
|-----------|---------------------------------------------------------------------|------|---|---|---|
| 1. 恢复类型   | 恢复源                                                                 |      |   |   |   |
| 2. 恢复源    | 2 10.50.0.153 WINDOWS2012-BZ (2a9ad78c-87f8-4f46-a779-2aaaebdecc9b) |      |   |   |   |
| 3. 恢耀时间点  |                                                                     |      |   |   |   |
| 4. 你就目标机  |                                                                     |      |   |   |   |
| 5. 截曲映射关系 |                                                                     |      |   |   |   |
| 6. 恢耀违项   |                                                                     |      |   |   |   |
| 7. 完成     |                                                                     |      |   |   |   |
|           |                                                                     |      |   |   |   |
|           |                                                                     |      |   |   |   |
|           |                                                                     |      |   |   |   |
|           |                                                                     |      |   |   |   |
|           |                                                                     |      |   |   |   |
|           |                                                                     | 上一   | 步 | ጉ | 5 |
|           |                                                                     |      | 1 |   |   |

5、选择恢复的磁盘分区

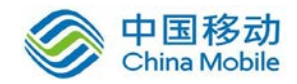

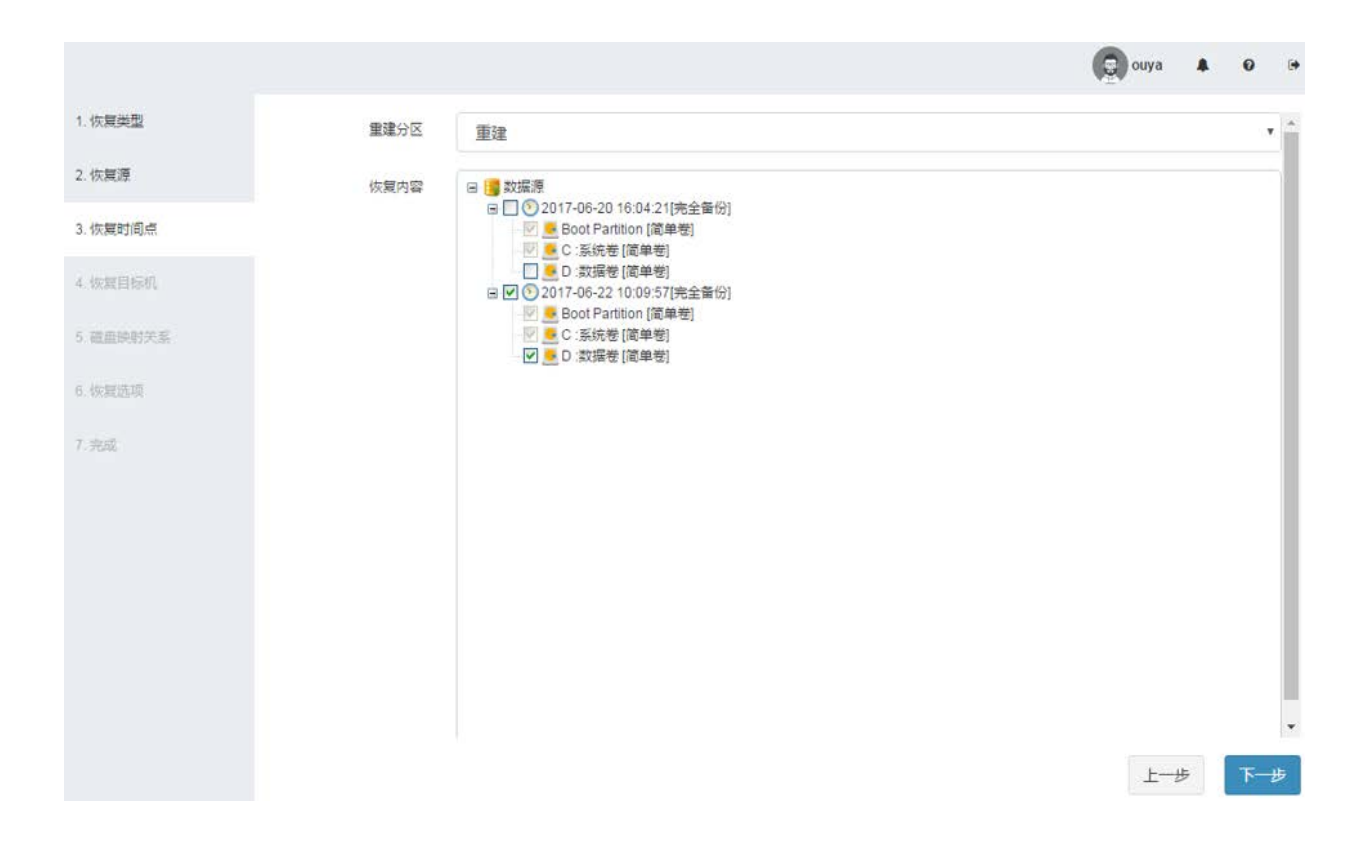

#### 6、选择恢复的目标机

|          |                        | 😨 ouya 🔺 |
|----------|------------------------|----------|
| 1. 恢复类型  | 恢复目标机                  |          |
| 2. 恢复源   | 10.75.10.138 Client_PE |          |
| 3. 恢复时间点 |                        |          |
| 4. 恢复目标机 |                        |          |
| 5 芭鱼铁射关系 |                        |          |
| 6 恢复选项   |                        |          |
| 7. 完成    |                        |          |
|          |                        |          |
|          |                        |          |
|          |                        |          |
|          |                        |          |
|          |                        |          |
|          |                        | +LE      |
|          |                        |          |

7、选择恢复策略

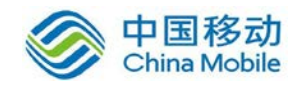

## 中国移动移动云 saas 产品操作手册

|          |          |               | C ouy | a 🖡 😡 Թ      |
|----------|----------|---------------|-------|--------------|
| 1. 恢复类型  |          |               |       |              |
| 2. 恢复源   | 启动策略     | 立即启动          |       | •            |
| 3. 恢复时间点 | 最大网络传输速度 |               | ¢ N   | IB/s (空为不限速) |
| 4. 恢复目标机 | 是否重豐客户请  | ☑ 恢复后重置客户端的信息 |       |              |
| 5. 恢复选项  |          |               |       |              |
| 6. Yest  |          |               |       |              |
|          |          |               |       |              |
|          |          |               |       |              |
|          |          |               |       |              |
|          |          |               |       |              |
|          |          |               |       |              |
|          |          |               |       |              |
|          |          |               |       | -# T-#       |

8、查看恢复作业概览

|                                          |                                                                         |                                                                                                    | ouya |    | 0 |   |
|------------------------------------------|-------------------------------------------------------------------------|----------------------------------------------------------------------------------------------------|------|----|---|---|
| 1. 恢复类型                                  | 作业名                                                                     | windows2012操作系统恢复作业                                                                                                    |      |    |   |   |
| 2. 恢复源                                   |                                                                         |                                                                                                    |      |    |   |   |
| 3. 恢复时间点<br>4. 恢复目标机<br>5. 恢复违项<br>6. 完成 | 恢复类型<br>呈否重置客户端<br>最大网络传输速度<br>是否重建分区<br>恢复目标机<br>恢复主机<br>启动方式<br>恢复数据源 | 普通恢复<br>是<br>不限速<br>是<br>10.75.10.138 Client_PE<br>10.50.0.153 WINDOWS2012-BZ (2a9ad78c-87f8-4f46-a779-2aaaebdecc9b)<br>立即启动<br>• Boot Partition [简单卷]<br>• C:系统卷[简单卷]<br>• D:数据卷[简单卷] |      |    |   |   |
|                                          |                                                                         |                                                                                                    | Ŀ    | -步 | 提 | 交 |

9、查看恢复作业

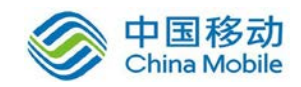

| ☆ 名称 操作系统恢复作业1   | 1.75%    | 109.07<br>MB/s | 108.77<br>MB/s | 59.998<br>GB | 1.047 GB | 879.0 MB |
|------------------|----------|----------------|----------------|--------------|----------|----------|
| <b>之</b> 类型 普通恢复 | 进度       | 处理速度           | 传输速度           | 总大小          | 处理入小     | 位制入小     |
| ♀ 状态 运行中         | 预计剩余时间   |                | 20分38秒         | 上次完成时间       |          |          |
| •                | 运行类型     |                | 恢复             | 下次启动时间       |          |          |
| 已完成              | 流量(MB/s) |                |                |              |          |          |
| 未完成              | 1000 7   |                |                |              |          |          |

#### 10、查看恢复后的操作系统。

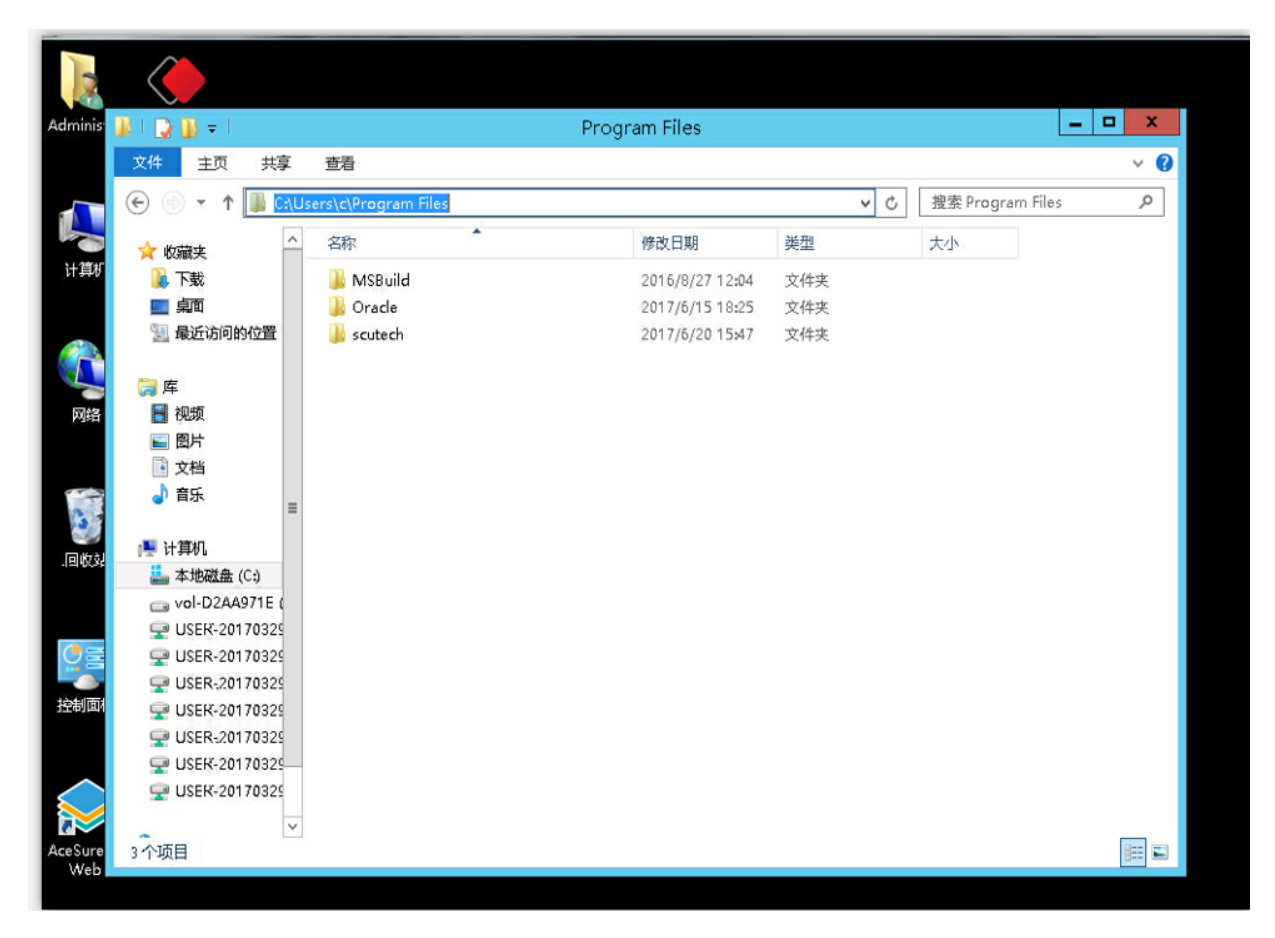

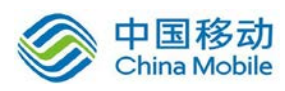

#### 6.1.4 容灾演练功能

#### 6.1.4.1 功能介绍

鼎甲 DBackup 可实现各大主流数据库备份数据的周期性容灾演练。用户可 通过定时恢复方式将备份数据恢复到指定的备用机上,并以此校验数据库备份集 的可用性,为数据灾难发生时的快速数据恢复进行容灾演练。

- 支持定期自动执行恢复演练任务。
- 支持采用最新备份集来执行恢复演练。
- 恢复演练提供多种恢复方式进行演练,包括:基于全量数据进行恢复; 基于增量日志数据进行恢复等。

通过数据恢复演练,不仅可以提升管理人员技能,效验备份数据正确,还可 以完善数据安全管理制度,最大程度保证在真正数据灾难发生时,能顺畅的进行 应对,最大化减少企业的损失。

#### 6.1.4.2 容灾演练

| ])}      | 鼎甲迪备                |          |      |                                                   |
|----------|---------------------|----------|------|---------------------------------------------------|
|          |                     | 1. 主机和资源 | 恢复类型 | 演练                                                |
| <b>₽</b> | 概览                  | 2. 备份集   | 恢复内容 | 🖃 🖸 orcl                                          |
| Э        | 历史                  | 3. 恢复目标  |      | <ul> <li>□ □ □ 数据库</li> <li>□ □ □ 控制文件</li> </ul> |
| ▲        | 警报 <                | 4. 恢复计划  |      | ■ ■ 重做日志<br>■ ■ ■ 临时文件                            |
| ±.       | 备份                  | 5. 恢复选项  |      | ────────────────────────────────────              |
| *        | 恢复 ~                | 6. 完成    |      | □····□ ;≣_] TNSNames食;重                           |
|          | <b>恢复</b><br>即时恢复实例 |          |      |                                                   |

1、ORACLE 数据库容灾演练

2、Sql Server 数据库备份截图

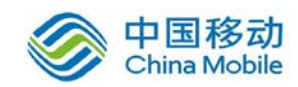

## 中国移动移动云 saas 产品操作手册

|     | <    | 1 . 主机和资源 | <b>士</b> 初              | 次酒     |
|-----|------|-----------|-------------------------|--------|
| 660 | 概览   |           | 土机                      | 贝瓜     |
|     | 作业   | 2. 备份集    | 2 SQL2005_2             | 🥁 file |
| ອ   | 历史   | 3、恢复目标    | 2 SQL2005_1             | DA 🕥   |
| A   | 警报 < | 4 . 恢复计划  | 1 2 Ref Windows2008r2_1 |        |
| ÷   | 备份   | 5 . 恢复选项  | 2 windows2008r2_2       |        |
| ±   | 恢复   | 6 . 完成    |                         |        |
| ≓   | 同步   |           |                         |        |

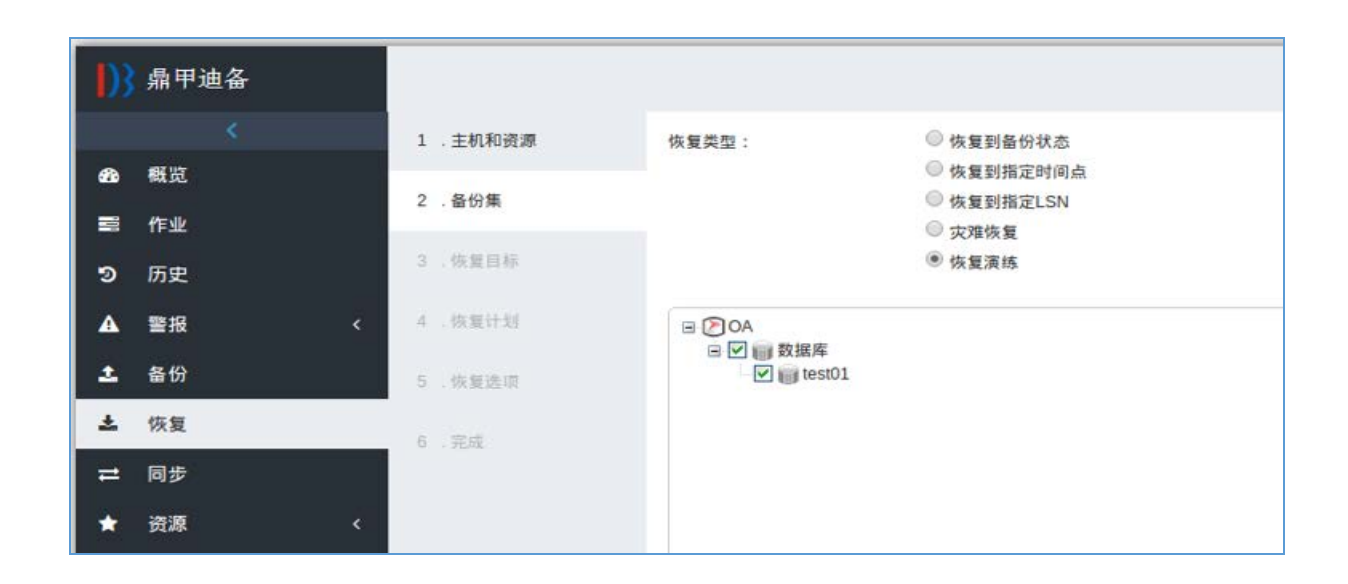

## 3、MySql 数据库备份截图

| 1)3        | 鼎甲迪备             |   |          |      |                 |
|------------|------------------|---|----------|------|-----------------|
|            |                  |   | 1. 主机和资源 | 恢复类型 | 演练              |
| <i>6</i> 8 | <b>概</b> 览       | ĺ | 2. 各份集   | 恢复内容 | m 🖬 M. SOL 3316 |
| 3          | 开 <u>业</u><br>历史 |   | 1 恢复目标   |      | 日 🗹 🔮 备份集       |
| A          | 書报               | < | 4 恢复计划   |      |                 |
| <b>±</b>   | 备쉾               |   | 5. 恢复选项  |      |                 |
| ±          | 恢复               | ~ | 6 元成     |      |                 |
|            | 铁复               |   |          |      |                 |

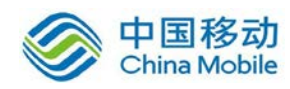

4、DB2 数据库备份截图

| ])3        | 鼎甲迪备                |          |      |                          |
|------------|---------------------|----------|------|--------------------------|
|            |                     | 1. 主机和资源 | 恢复类型 | 演练                       |
| <b>8</b> 3 | 概览                  | 2. 备份集   | 恢复内容 |                          |
| 3          | 作业<br>历史            | 3 恢复目标   |      | □ ♥ ■ 数据库<br>▼ ■ SAMPLE2 |
| A          | 警报                  | < 4 恢复计划 |      | Ingjia1                  |
| 1          | 备份                  | 5 恢复选项   |      |                          |
| ±          | 恢复                  | 6 完成     |      |                          |
|            | <b>恢复</b><br>即时恢复实例 |          |      |                          |

## 5、Informix 数据库备份截图

| D    | 鼎甲迪备             |   |                |                      |   |                                                                                                    |
|------|------------------|---|----------------|----------------------|---|----------------------------------------------------------------------------------------------------|
|      |                  |   | 1. 主机和资源       | 主机                   |   | 资源                                                                                                    |
| - 63 | 概览               |   | 2. 品份集         | Linux Oracle 25      | 0 | Col informiv1170                                                                                                    |
| =    | 作业               |   |                | ay Linux Orable 10   | 0 | Contraction of the second second seco |
| ອ    | 历史               |   | 3. 恢复目标        | a, Linux Oracle 250  | 0 |                                                                                                    |
| A    | 警报               | < | 4. 恢复计划        | Cinux Gbase8t 119    | 2 |                                                                                                    |
|      | 各份               |   | - 10 - 10 - 10 | 💩 Linux Informix 239 | 1 |                                                                                                    |
|      | <b>在</b> 复       |   | 5. 秋夏近河        | ی Linux Informix 240 | 0 |                                                                                                    |
| -    | W.R.             |   | 6. 完成          | 🍠 WIN 131            | 0 |                                                                                                    |
|      | 恢复               |   |                | 2 WIN 165            | 0 |                                                                                                    |
|      | DOUBLING MENDING |   |                |                      |   |                                                                                                    |
| =    | 同步               |   |                |                      |   |                                                                                                    |

| 2 | 1.40         | 1  | 1. 主机和资源  | 该复杂 | 2 | 空全恢复演练        |
|---|--------------|----|-----------|-----|---|---------------|
| • | 電燈           |    | 2.849     |     |   | ALL IN MARINE |
|   | ff-sk        |    |           |     |   |               |
| э | 历史           |    | 王朝聖詩坊     |     |   |               |
| 4 | 警报           | ٤  | 4-0.10111 |     |   |               |
| 1 | <b>6</b> 19  |    | 5.00000   |     |   |               |
| * | 恢复           | ×. | - 完成      |     |   |               |
|   | 体复<br>回时协定正明 |    |           |     |   |               |

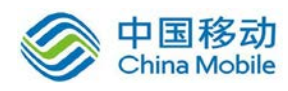

## 6.2 数据容灾

#### 6.2.1 功能介绍

鼎甲 DBackup 在备份集的保护上,借助"两地三中心"的容灾理念,通过存 储池间的同步复制功能,将备份集存储到多个不同服务器和不同区域的存储节点 上,在本地、异地的存储池中都保存同一备份集。备份数据传输到异地存储后, 如果本地生产环境发生灾难,可直接使用异地存储池中的备份集进行多地多机备 份环境的恢复,实现异地容灾的同时也支持业务的自动接管。

## 6.2.2 存储池复制功能

|      |            |       |                     |               |                           |                 | gszhonghang |     | 0  | () |
|------|------------|-------|---------------------|---------------|---------------------------|-----------------|-------------|-----|----|----|
| +    | 2          |       |                     |               |                           |                 |             | C   | 18 | •  |
| 动存储池 | 88         | 美型    | 备份乘保留配额             | 备份集保留天数       | 可用空间                      | 合成备份集保留个数       | 加國          | 操作  |    |    |
| Θ    | storage    | 存储服务器 | 800.00 GiB          | 7             | 804.65 GiB                | N/A             | 127         | 600 | ð  |    |
| 22   | 2.68.10.46 |       | 40575614721611e7800 | 067c6697351ff | 已用 74.18 MiB,可用 804.65 Gi | B,总共 804.72 GiB | C           |     |    |    |

1、添加容灾端存储池

|      | 添加存储池                      |   |
|------|----------------------------|---|
|      | (1)<br>选择 (2) (3)<br>设置 提交 |   |
| 美型   | 存储服务器                      | 1 |
| 地址   | 22.68.10.45                |   |
| 安全连接 | 0                          |   |
| 読口   | 50306                      |   |
| 多符储  | - •                        |   |
|      |                            |   |
|      | 取消 下一步                     |   |

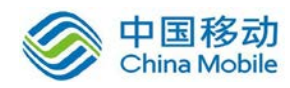

| +    | Ō                  |                       |                                 |         |                                |            |
|------|--------------------|-----------------------|---------------------------------|---------|--------------------------------|------------|
|      | 名称                 | 类型                    | 备份集保留配额                         | 备份集保留天数 | 可用空间                           | 合成备份集保留个数  |
| Θ    | storage 源端存住       | <mark>诸池</mark> 存储服务器 | 800.00 GiB                      | 7       | 804.65 GiB                     | N/A        |
| 22.0 | 8.10.46            | 4                     | 0575614721611e7800067c6697351ff | f 已用 74 | .16 MiB,可用 804.65 GiB,总共 8     | 804.72 GiB |
| Θ    | storage_backup 目标端 | 存储池 <sup>存储服务器</sup>  | 800.00 GiB                      | 7       | 836.14 GiB                     | N/A        |
| 22.0 | 88.10.45           | а                     | 06b35f8722911e7800067c6697351ff | 已用 75   | .02 MiB , 可用 836.14 GiB , 总共 8 | 336.21 GiB |

#### 2、建立存储池复制关系

| +  | 0              |       |                                |         |                           |            |       | ₿     |
|----|----------------|-------|--------------------------------|---------|---------------------------|------------|-------|-------|
|    | 名称             | 类型    | 备份集保留配额                        | 备份集保留天数 | 可用空间                      | 合成备份集保留个数  | 加密    | 操作    |
| Θ  | storage        | 存储服务器 | 800.00 GiB                     | 7       | 804.65 GiB                | N/A        | · · [ | 600   |
| 22 | .68.10.46      | 40    | 575614721611e7800067c6697351ff | 已用 7-   | 4.16 MiB,可用 804.65 GiB,总共 | 804.72 GIB | 6     | 设置池复制 |
| Θ  | storage_backup | 存储服务器 | 800.00 GiB                     | 7       | 836.14 GIB                | N/A        |       | 688   |
| 22 | .68.10.45      | a     | 6b35f8722911e7800067c6697351ff | 已用 7    | 5.02 MiB,可用 836.14 GiB,总共 | 836.21 GiB | Ø     |       |

#### 设置池复制

| 源存储池                            | storage       |         |     |       |       |       |
|---------------------------------|---------------|---------|-----|-------|-------|-------|
| 目的存储池                           | storage       | _backup |     | Ŧ     | 设置复制  | 則主从关系 |
| 断线重连时间                          | 10            |         |     | 分钟    |       |       |
| <sup>速度限制</sup><br><b>设置复制带</b> | 0<br><u>寛</u> | MiB/s 🕲 | 时间段 | 00:00 | 00:00 | ۲     |
|                                 | •             |         | 设置  | 置复制时间 | 段     |       |
|                                 |               | 取消      | 提交  |       |       |       |

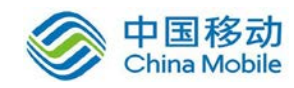

| +  | Ū              |       |                                  |         |                              |            |     | ℃ Ⅲ•     |
|----|----------------|-------|----------------------------------|---------|------------------------------|------------|-----|----------|
|    | 名称             | 类型    | 省份集保留配额                          | 备份集保留天数 | 可用空间                         | 合成备份集保留个数  | 加密  | 攝作       |
| Θ  | storage        | 存储服务器 | 800.00 GiB                       | 7       | 804.65 GiB                   | N/A        |     | S 2 🖬    |
| 22 | 2.68.10.46     | , i   | 40575614721611e7800067c6697351ff | 已用 74   | .16 MiB , 可用 804.65 GiB , 总共 | 804.72 GiB | 2 池 | 复制关系设置成功 |
| 8  | storage_backup | 存储服务器 | 800.00 GIB                       | 7       | 836.14 GiB                   | N/A        | ÷   | 600      |
| 22 | 2.68.10.45     | 3     | a06b35f8722911e7800067c6697351ff | 已用 75   | .02 MiB,可用 836.14 GiB,总共     | 836.21 GIB | 2   |          |

# 3、选择"存储->复制作业",进入存储池复制作业页面,可查看所有的存储池复制作业记录。

|                     |    |                     |            |     |                     |          |             | (       | gszhonghang    |      |
|---------------------|----|---------------------|------------|-----|---------------------|----------|-------------|---------|----------------|------|
| 存储地: storage ×      |    |                     |            |     |                     |          |             |         |                | 0 ⊞• |
| 作业                  | 美型 | 备份时间                | 大小         | 秋志  | 开始时间                | 耗时       | 送菜          | 沒存植地    | 目的存储池          | 操作   |
| windows2008文件备份作业   | 展制 | 2017-07-28 12:11:00 | 80.22 MiB  | 完成  | 2017-07-28 12:30:21 | 49秒      | 1.6 MiB/s   | storage | storage_backup | 00   |
| windows2008文件莆份作业   | 無制 | 2017-07-28 12:02:47 | 80.22 MiB  | 完成  | 2017-07-28 12:14:51 | 26秒      | 3.1 MiB/s   | storage | storage_backup | 00   |
| catalog             | 展制 | 2017-07-28 12:00:00 | 392.3 K/B  | 完成  | 2017-07-28 12:00:04 | 289      | 196.2 KiB/s | storage | storage_backup | 00   |
| oracie数据库备份作业       | 复制 | 2017-07-28 11:38:57 | 278.13 MIB | 完成  | 2017-07-28 11:53:28 | 1分钟 16秒  | 3.7 MiB/s   | storage | storage_backup | 00   |
| windows2008提作系统售份作业 | 東利 | 2017-07-28 09:20:56 | 431.17 GIB | 這行中 | 2017-07-28 11:35:19 | *        | *           | storage | storage_backup | ×    |
| linux文件莆份作业         | 開き | 2017-07-28 09:37:50 | 149,47 MIB | 完成  | 2017-07-28 11:23 06 | 30例      | 5.0 MIB/s   | storage | storage_backup | 00   |
| 备旧作业0               | 复制 | 2017-07-28 08:57:13 | 140.46 MiB | 完成  | 2017-07-28 10:24:54 | 27秒      | 5.2 MIB/s   | storage | storage_backup | 00   |
| AIX文件番份作业           | 规制 | 2017-07-28 23:52:54 | 830.0 KIB  | 完成  | 2017-07-28 09:58:47 | 2秒       | 415.0 KiB/s | storage | storage_backup | 00   |
| vmware框拟机簧份作业       | 取風 | 2017-07-27 17:40:55 | 110.00 GIB | 完成  | 2017-07-28 09:45:53 | 3小时 57分钟 | 7.9 MiB/s   | storage | storage_backup |      |
| 新份作业0               | 展制 | 2017-07-28 23:21:42 | 798.0 KIB  | 完成  | 2017-07-28 09:27:36 | 2秒       | 399.0 KiB/s | storage | storage_backup | 00   |
| Linuo操作系统备份作业       | 規制 | 2017-07-28 03:00:00 | 38.97 GiB  | 完成  | 2017-07-28 06:37:56 | 1小时 54分钟 | 5.8 MIB/s   | storage | storage_backup | 00   |
| vmwater虚拟机量份性业      | 展制 | 2017-07-27 17:40:55 | 110.00 GiB | 完成  | 2017-07-27 18:44:10 | 2小时 47分钟 | 11.2 MiB/s  | storage | storage_backup | c a  |
| catalog             | 复制 | 2017-07-27 12:00:00 | 351.1 KIB  | 完成  | 2017-07-27 12:00:02 | 289      | 175.5 KiB/s | storage | storage_backup | 00   |

## 6.2.3 异地存储池恢复功能

1、将备份集从存储池删除

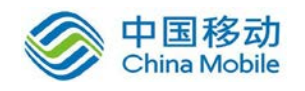

## 中国移动移动云 saas 产品操作手册

|      |         |                     |                   |                              | aszl                | honghang 🌲 | 0 0  |
|------|---------|---------------------|-------------------|------------------------------|---------------------|------------|------|
| 存储池: | storage | •                   |                   |                              |                     |            | 0 ≣- |
|      | 过期状态    | 作业                  | 主机                | 资源                           | 备份时间                | 大小         | 操作   |
|      | ٢       | windows2008文件备份作业   | NN-2Q11SNPK876    | 🚞 backup_file                | 2017-07-28 12:11:00 | 80.22 MiB  | ü    |
|      | ٢       | windows2008文件备份作业   | 灯 WIN-2Q11SNPK876 | 🚞 backup_file                | 2017-07-28 12:02:47 | 80.22 MiB  |      |
|      | C       | oracle数据库备份作业       | 🎥 wzgi            | backup_ORCL                  | 2017-07-28 11:38:57 | 278.13 MiB |      |
|      | C       | windows2008操作系统备份作业 | 🎥 WIN-2Q11SNPK876 | backup_backup.os.windows-x86 | 2017-07-28 09:20:56 | 431.17 GiB | Û    |
|      | ٢       | linux文件备份作业         | 👌 linuxas         | 🚞 backup_file                | 2017-07-28 09:37:50 | 149.47 MIB | Û    |
|      | ٢       | 备份作业0               | 👌 linuxas         | 🚞 backup_file                | 2017-07-28 08:57:13 | 140.46 MiB | Û    |
|      | ٢       | AIX文件备份作业           | 🤤 localhost       | 🚞 backup_file                | 2017-07-28 23:52:54 | 830.0 KiB  | Û    |
|      | ٢       | 备份作业0               | 圆 localhost       | 🚞 backup_file                | 2017-07-28 23:21:42 | 798.0 KiB  | Û    |
|      | ٢       | Linux攝作系統备份作业       | 👌 linuxas         | backup_os                    | 2017-07-28 03:00:00 | 38.97 GIB  | ŵ    |
|      | ٢       | vmware虚拟机备份作业       | 169.254.95.120    | vm backup_backup.vmware.vm   | 2017-07-27 17:40:55 | 110.00 GiB | Û    |

#### 2、选择从池复制恢复备份集

|          |      |                                                       | gszhonghang | * | 0 | 10 |
|----------|------|-------------------------------------------------------|-------------|---|---|----|
| 1. 主机和资源 | 恢复内容 | S inte                                                |             |   |   |    |
| 2. 晉份集   |      | ■ ● 备份集 ■ ◎ windows2008文件备份作业 (○ 2017-07-28.12.11.00) |             |   |   |    |
| 3. 恢复目标  |      | - G2017-07-28 12 02 47 • 选择从池复制恢复                     |             |   |   |    |
| 4. 恢复计划  |      |                                                       |             |   |   |    |
| 5. 依赖法语  |      |                                                       |             |   |   |    |
| 6. 完成    |      |                                                       |             |   |   |    |
|          |      |                                                       |             |   |   |    |
|          |      |                                                       |             |   |   |    |
|          |      |                                                       |             |   |   |    |
|          | 搜索   | 文件搜索,多个关键字用空格隔开                                       |             |   |   |    |

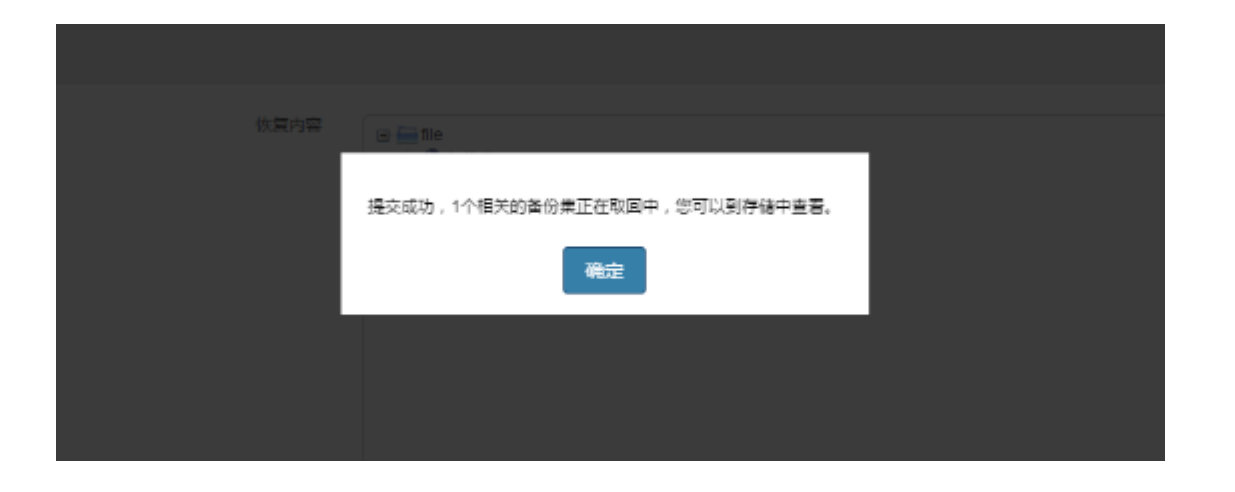

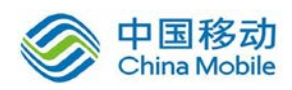

## 中国移动移动云 saas 产品操作手册

#### 3、从池复制恢复备份集

| 存储池 | : storage 🔻         |    |                     |            |     |                     |         |             |         |                | 2 ≣- |
|-----|---------------------|----|---------------------|------------|-----|---------------------|---------|-------------|---------|----------------|------|
|     | 作三业                 | 类型 | 备份时间                | 大小         | 状态  | 开始时间                | 耗时      | 速度          | 源存储池    | 目的存储池          | 操作   |
|     | windows2008文件备份作业   | 取回 | 2017-07-28 12:02:47 | 80.22 MiB  | 完成  | 2017-07-28 15:06:33 | 10秒     | 8.0 MiB/s   | storage | storage_backup | -    |
|     | windows2008文件备份作业   | 复制 | 2017-07-28 12:11:00 | 80.22 MiB  | 完成  | 2017-07-28 12:30:21 | 49秒     | 1.6 MiB/s   | storage | storage_backup | C A  |
|     | windows2008文件备份作业   | 复制 | 2017-07-28 12:02:47 | 80.22 MiB  | 完成  | 2017-07-28 12:14:51 | 26秒     | 3.1 MiB/s   | storage | storage_backup | c a  |
|     | catalog             | 复制 | 2017-07-28 12:00:00 | 392.3 KiB  | 完成  | 2017-07-28 12:00:04 | 2秒      | 196.2 KiB/s | storage | storage_backup | C A  |
|     | oracle数据库备份作业       | 复制 | 2017-07-28 11:38:57 | 278.13 MiB | 完成  | 2017-07-28 11:53:28 | 1分钟 16秒 | 3.7 MiB/s   | storage | storage_backup | C A  |
|     | windows2008攝作系統备份作业 | 复制 | 2017-07-28 09:20:56 | 431.17 GiB | 运行中 | 2017-07-28 11:35:19 |         |             | storage | storage_backup |      |
|     | linux文件备份作业         | 复制 | 2017-07-28 09:37:50 | 149.47 MiB | 完成  | 2017-07-28 11:23:06 | 30秒     | 5.0 MiB/s   | storage | storage_backup | C A  |
|     | 备份作业0               | 复制 | 2017-07-28 08:57:13 | 140.46 MiB | 完成  | 2017-07-28 10:24:54 | 27秒     | 5.2 MiB/s   | storage | storage_backup | c a  |
|     | AIX文件备份作业           | 复制 | 2017-07-28 23:52:54 | 830.0 KiB  | 完成  | 2017-07-28 09:58:47 | 2秒      | 415.0 KiB/s | storage | storage_backup | c a  |

|          |                                                                                                    | gszhonghang 🗍 🛛 🖉 |
|----------|----------------------------------------------------------------------------------------------------|-------------------|
| 1. 主机和资源 | 恢复内容 日 mile                                                                                                    |                   |
| 2. 备份集   | <ul> <li>■ ● 留役庫</li> <li>■ ○ ● (100×2008文件報份作业)</li> <li>■ ○ ● (100×2008文件報份作业)</li> <li>■ ○ ● (100×20×20×20×20×20×20×20×20×20×20×20×20×2</li></ul> |                   |
| 3.恢复目标   | □ G 2017-07-28 12 02 47 ▲<br>新公平元:宝全新价 备份集从池复制恢复正常                                                                                                   |                   |
| 4.恢复计划   |                                                                                                    |                   |
| 5.恢复选项   |                                                                                                    |                   |
| 6. 完成    |                                                                                                    |                   |

#### 4、从池复制恢复数据

|          |      |                                                                                             | gszhonghang 🔺 | 0 0 |
|----------|------|---------------------------------------------------------------------------------------------|---------------|-----|
| 1. 主机和资源 | 恢复内容 | 🖻 🚞 file                                                                                    |               |     |
| 2. 备份集   |      | <ul> <li>● ● 备份集</li> <li>◎ ◎ windows2008文件备份作业</li> <li>○ Ø 2017-07-28 12-11:00</li> </ul> |               |     |
| 3. 恢复目标  |      | ©2017-07-28 12:02:47 🍐                                                                      |               |     |
| 4. 恢复计划  |      |                                                                                             |               |     |
| 5. 恢复选项  |      |                                                                                             |               |     |
| 6. 完成    |      |                                                                                             |               |     |
|          |      |                                                                                             |               |     |
|          |      |                                                                                             |               |     |
|          |      |                                                                                             |               |     |
|          | 搜索   | 文件搜索,多个关键字用空格隔开                                                                             |               |     |
|          | 备份集  | □● 备份文件                                                                                     |               |     |
|          |      | BUT DCL<br>BUT ZDCL                                                                         |               |     |

5、选择恢复目标为本机

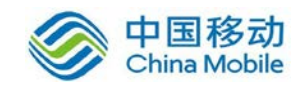

|          |                   | g gszhonghang |
|----------|-------------------|---------------|
| 透源       | 主机                | 资源            |
| 分集       | MIN-033Q4TMLFUK   | O ≒tie        |
| 5.煮目标    | 1 WIN-2Q11SNPK876 | 0             |
| 加十加      |                   |               |
| 网络河      |                   |               |
| with the |                   |               |

#### 6、选择恢复计划

|       |      |                  | gszhonghang 4 |  |
|-------|------|------------------|---------------|--|
| 主机和资源 | 计划类型 | 一次               |               |  |
| 备份集   | 开始时间 | 2017-07-28 15:07 |               |  |
| 恢复目标  |      |                  |               |  |
| 恢复计划  |      |                  |               |  |
| 埃爾達项  |      |                  |               |  |
| nia   |      |                  |               |  |

#### 7、选择自定义路径恢复

|          |        |                                             | gszhonghang 🔹 | 0      |     |
|----------|--------|---------------------------------------------|---------------|--------|-----|
| 1. 主机和资源 | 恢复路径   | <ul> <li>● 原始路径</li> <li>● 自定义路径</li> </ul> |               |        |     |
| 2. 备份集   |        |                                             | 5             | Browse |     |
| 3. 恢复目标  | 新线重连时间 | 10                                          |               | 分      | 钟   |
| 4. 恢复计划  | 通道数    | 1                                           |               |        | Ð   |
| 5. 恢复选项  | □ 速度限制 | 1                                           |               | MiE    | l/s |
| 6. Mart  | □ 前置抑本 |                                             |               |        |     |
|          | □ 后置树本 |                                             |               |        |     |

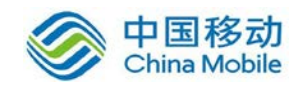

| C:\dingjia     | 聞。<br>SRecycle.Bin<br>Intel<br>MSOCache<br>PerfLogs<br>Program Files<br>Program Files<br>ProgramData<br>Recovery<br>SWTOOLS<br>System Volume<br>Users<br>Windows<br>dingiia<br>Soft | x86)<br>Information                          | 商会 |                   |      |       |
|----------------|----------------------------------------------------------------------------------------------------|----------------------------------------------|----|-------------------|------|-------|
|                |                                                                                                    | 取消                                           | 确定 | aszbonabana       |      |       |
| 1 土和和资源        |                                                                                                    | <ul> <li>              新始教区      </li> </ul> |    | and approximately |      |       |
| 1. ±1/27H34.82 | 恢复路径                                                                                                    | <ul> <li>高定义路径</li> </ul>                    |    |                   |      |       |
| 2. 衝份集         |                                                                                                    | c:\dingjia\                                  |    |                   | Brow | /se   |
| 3.恢复目标         | 断线重连时间                                                                                                    | 10                                           |    |                   |      | 分钟    |
| 4.恢复计划         | 通道数                                                                                                    | 1                                            |    |                   |      | 1     |
| 5. 恢复远项        |                                                                                                    | 1                                            |    |                   | T i  | MiB/s |
| 6. 完成          | □ 正连校制                                                                                                    | <u>1</u> 2                                   |    |                   |      |       |

#### 8、查看恢复作业概览

|          |        |                           | gszhongha | ng 🌲 | 0 |  |
|----------|--------|---------------------------|-----------|------|---|--|
| 1. 主机和资源 | 作业名称   | windows存储池复制恢复作业          |           |      |   |  |
| 2. 备份集   |        |                           |           |      |   |  |
|          | 模块     | Windows文件备份               |           |      |   |  |
| 3. 恢复目标  | 主机     | MIN-2Q11SNPK876           |           |      |   |  |
|          | 资源     | ackup_file                |           |      |   |  |
| 4. 恢复计划  | 类型     | 恢复                        |           |      |   |  |
|          | 计划     | 一次,于2017-07-28 15:18:00执行 |           |      |   |  |
| 5.恢复远现   | 恢复内容   | • d3                      |           |      |   |  |
|          | 备份点    | 2017-07-28 12:02:47       |           |      |   |  |
| 6. 完成    | 恢复目标   | • c:\dingjia\             |           |      |   |  |
|          | 通道数    | 1                         |           |      |   |  |
|          | 断线重连时间 | 10分钟                      |           |      |   |  |

9、查看文件恢复作业

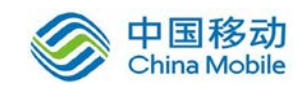

|                                                                                      |         |                                                            |                       | gszhonghang | <b>4</b> 0  | ۲    |
|--------------------------------------------------------------------------------------|---------|------------------------------------------------------------|-----------------------|-------------|-------------|------|
| 在线 ▼ <b>土</b> 留份 <b>土</b> 恢复                                                         |         |                                                            |                       |             |             | :≣ • |
| 恢复 🕶                                                                                 | 状态 ▼    | 主机 👻 资源                                                    | <ul> <li></li></ul>   | 下次执行时间      | 操作          |      |
|                                                                                      |         |                                                            |                       |             |             | 1    |
| ▲ windows存储池复制恢复作业                                                                   | 30% 🎊 W | IN-2Q11SNPK876 📄 file                                      | -                     | -           | -           |      |
| <ul> <li>▲ windows存储池复制恢复作业</li> <li>▲ AIX文件恢复作业</li> </ul>                          | 30% 🌌 W | IN-2Q11SNPK876 📄 file                                      | -<br>10 小时内           | -           | ▶ 2 ≜       |      |
| <ul> <li>▲ windows存益池复制恢复作业</li> <li>▲ AIX文件恢复作业</li> <li>▲ windows文件恢复作业</li> </ul> | 30% # W | IN-2011SNPK876 📑 file calhost 🚔 file IN-2011SNPK876 🚔 file | -<br>10 小时内<br>21 分钟前 | -           | -<br>-<br>- |      |

#### 作业详情

| 名称     | windows存储池复制恢复作业                |
|--------|---------------------------------|
| 模块     | Windows文件备份                     |
| 主机     | NIN-2Q11SNPK876                 |
| 资源     | ackup_file                      |
| 类型     | 恢复                              |
| 状态     | 成功                              |
| 上次执行时间 | 2017-07-28 15:02:35             |
| 计划     | 一次,于2017-07-28 15:18:00执行       |
| 恢复内容   | • d:\                           |
| 备份点    | 2017-07-28 12:02:47             |
| 恢复目标   | <ul> <li>c:\dingjia\</li> </ul> |
| 通道数    | 1                               |
| 断线重连时间 | 10分钟                            |

确定

10、查看恢复

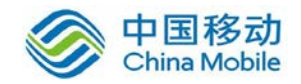

| 🔒 d                                   |               |                 |     |          | _ [] ×   |
|---------------------------------------|---------------|-----------------|-----|----------|----------|
|                                       | 9             |                 |     | 💌 🜇 🛛 搜索 | 1 🗾      |
| 组织 • 包含到库中 •                          | 共享 🔻 刻录 新建文件夹 |                 |     |          | )H 🔹 🗐 😧 |
| ☆ 收藏夹                                 | 名称 -          | 修改日期            | 类型  | 大小       |          |
| 🚺 下戦                                  | 🌲 ZDCL        | 2015/10/8 17:58 | 文件夹 |          |          |
| ····································· | 🍌 ZDKZ        | 2017/7/19 10:19 | 文件夹 |          |          |
| En Hour by Month                      |               |                 |     |          |          |
| □ 庫<br>■ 加新                           |               |                 |     |          |          |
| ■ 10.5%                               |               |                 |     |          |          |
| 文档                                    |               |                 |     |          |          |
| ₀/ 首小                                 |               |                 |     |          |          |
| 💻 计算机                                 |               |                 |     |          |          |
| 44 本地磁盘(C:)                           |               |                 |     |          |          |
| → 新加卷 (E:)                            |               |                 |     |          |          |
| YPT-PC 上的 C                           |               |                 |     |          |          |
| ₩ ш-ю тву в                           |               |                 |     |          |          |
| 📬 网络                                  |               |                 |     |          |          |
|                                       |               |                 |     |          |          |
|                                       |               |                 |     |          |          |
|                                       |               |                 |     |          |          |
|                                       |               |                 |     |          |          |
| 2 个对象                                 |               |                 |     |          |          |
| And a second                          |               |                 |     |          |          |

## 7 应用常见问题

1、问:备份服务器管理中,对客户端进行时间策略设置。若不小心更改了 客户端主机的操作系统时间,然后改回原有时间,此时,备份作业执行后的数 据均已被删除策略删 除。如何避免此种情况?

答: 在时间策略设置界面勾选删除备份集安全线,并设置一个空间值。当删 除策略发 现剩余空间达到该空间值时,即使余下文件满足时间策略也不再执行 删除。更改操作 系统时间是非常规操作,因此默认不设置此选项。

2、问:不小心在数据库 OPEN 状态下删除了系统表空间,进行灾难恢复时报错:

答:在数据库 OPEN 状态下删除系统表空间,可能导致一些共享资源无法在数据库 shutdown 时释放,如 IPC 和共享锁等,从而导致 shutdown 数据库失败,进而导致恢 复作业失败。用户可在操作系统中执行相应的 ipcs 查询和 ipcrm 释放,或重启操作系统,之后再进行恢复操作。

问:删除数据文件,在恢复作业时直接选择表空间进行恢复,出现数据文件

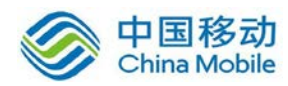

找不到的 错误?

答:不支持此恢复操作。

3、问:删除目录\$ORACLE\_BASE/admin/\$ORACLE\_SID,执行灾难恢复失败?

答:必须在\$ORACLE\_SID 目录下手动新建一个 adump 目录,修改权限后 才可进行恢复。

4、问:执行一次不完全恢复作业后,继续进行恢复操作,报错:

RMAN-03002: failure during compilation of command

答:若重做日志丢失,恢复数据库至当前状态后,应进行一次全备份, 否则一旦数据 文件再次丢失,将无法进行恢复,并出现 RMAN-03002 错误。

5、问:在操作系统、SQL Server 语言均为英文的环境下,中文名称的数据库备份失败。在客户端系统中创建的中文名称数据库可正常显示和使用,但在备份服务器的"客户端管理"界面上显示为乱码,且备份失败,提示"备份MS-SQL数据库失败: ??;??

2;??1;"

答: Windows 英文操作系统下,若 SQL Server 中存在中文名称数据库,需 下载安 装对应的中文语言包,再设置系统区域为中文。以 Windows 7 系统为例, 依次选 择 "Control Panel->Region and Language->Administrative->Change Syste m locale",选择语言为 "Chinese(Simplified, PRC)"。